# midas **Civil**

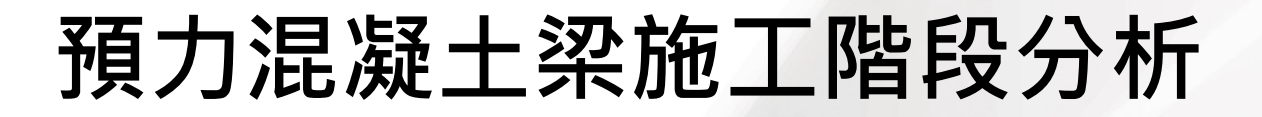

台灣邁達斯技術部製作 www.midasuser.com.tw

MIDAS Information Technology Co., Ltd.

| Ħ | 錄 |
|---|---|
|   |   |
|   |   |

| 概要              | 1    |
|-----------------|------|
| 橋梁概況及斷面         | 1    |
| 預力混凝土梁的分析步驟     | 2    |
| 使用的材料及其容許應力     | 3    |
| 設置操作環境          | 5    |
| 定義材料和斷面         | 6    |
| 定義斷面            | 7    |
| 定義材料的時間依存性特性    | 8    |
| 建立結構模型          | 11   |
| 定義結構組、邊界條件組和載重組 | 12   |
| 輸入邊界條件          | 14   |
| 輸入載重            | 15   |
| 輸入静載重           | 16   |
| 輸入鋼腱特性值         | 17   |
| 輸入鋼腱形狀          | 18   |
| 輸入鋼腱預力載重        | 21   |
| 定義施工階段          | 23   |
| 輸入移動載重資料        | 28   |
| 查看分析结果          | . 31 |
| 利用圖形查看應力和構件內力   | 31   |
| 定義載重組合          | 34   |
| 利用載重組合查看應力      | 35   |
| 查看鋼腱的分析結果       | 39   |
| 查看載重組合條件下的內力    | 42   |

## 概要

本例題使用一個簡單的兩跨連續梁模型(圖1)來介紹midas Civil的施工 階段分析功能、鋼腱預力載重的輸入方法以及查看分析結果的方法等。主要重 點項目包括:分析預力混凝土結構時定義鋼腱特性、鋼腱形狀、輸入預力載重、 定義施工階段等的方法,以及在分析結果中查看混凝土的潛變和乾縮、鋼腱預 力等引起的結構的應力和內力變化特性的步驟和方法。

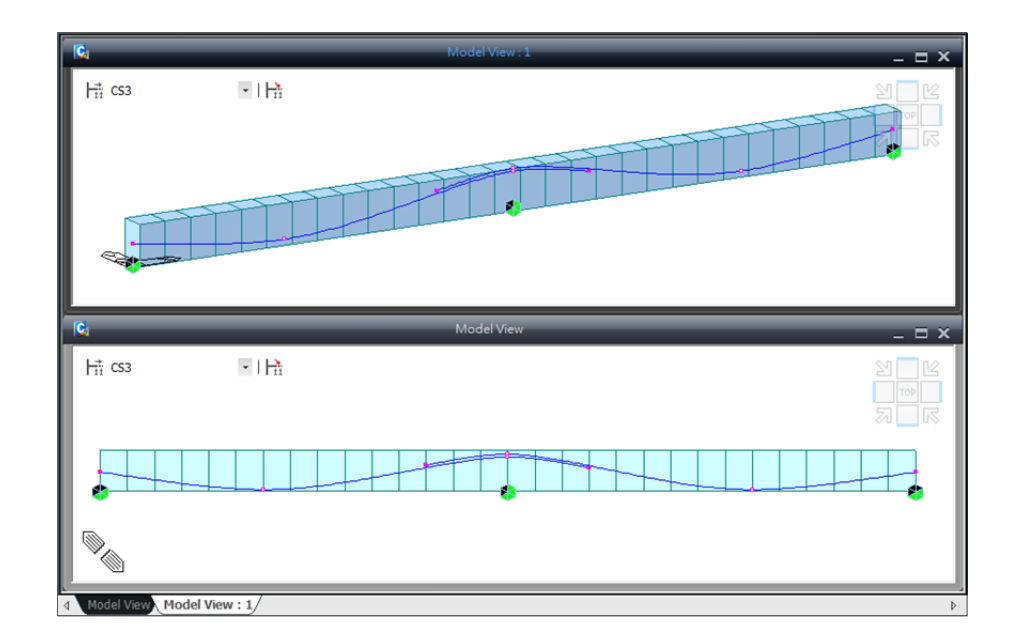

圖1. 分析模型

## 橋梁概況及斷面

分析模型為一個兩跨連續梁·其鋼腱的佈置如圖2所示·分為兩個階段來施工。

橋梁形式:兩跨連續的預力混凝土梁 橋梁長度:L = 2@30 = 60.0 m

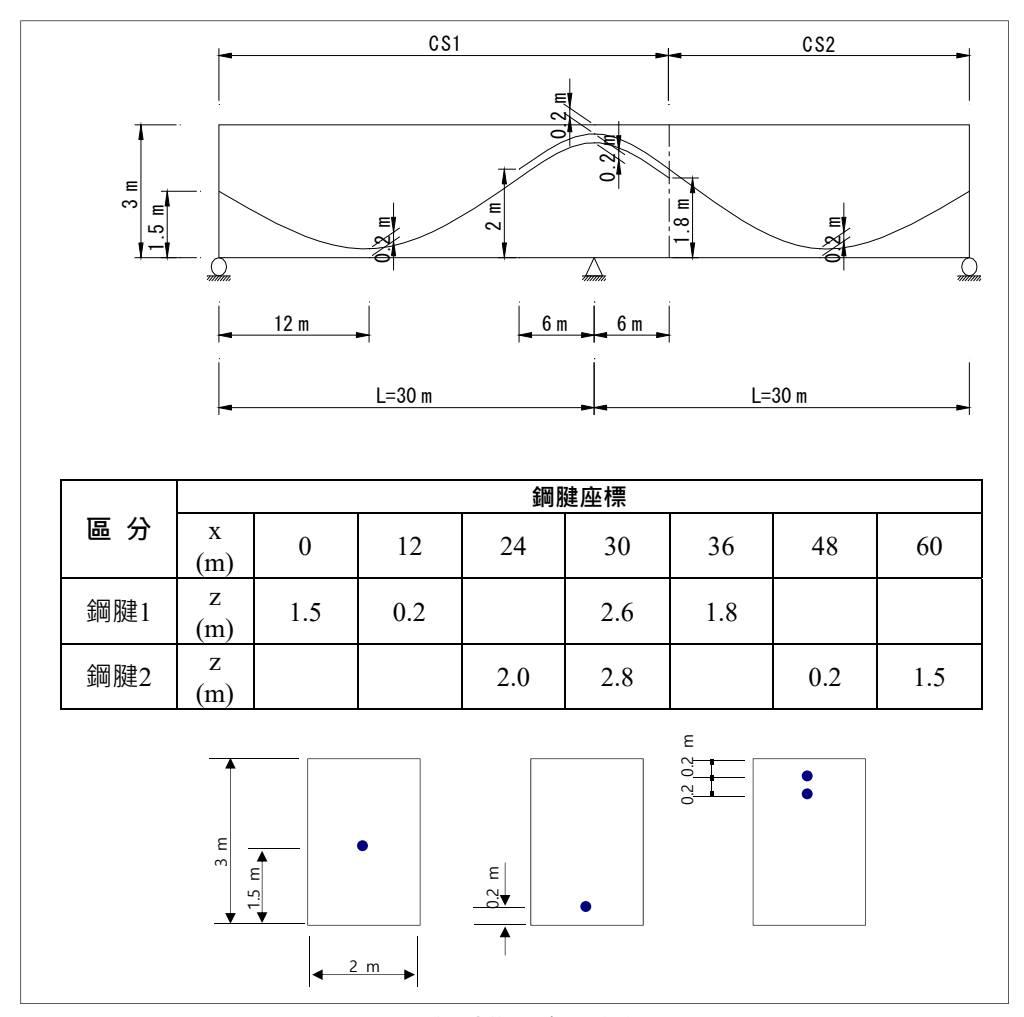

圖2. 鋼腱佈置立面和剖面圖

# 預力混凝土梁的分析步驟

預力混凝土梁的分析步驟如下。

- 1. 定義材料和斷面
- 2. 建立結構模型
- 3. 輸入載重
  - 靜載重
    - 鋼腱特性和形狀
  - 鋼腱的預力載重
- 4. 定義施工階段
- 5. 輸入移動載重資料
- 6. 運行結構分析
- 7. 查看結果

### 使用的材料及其容許應力

### □ 混凝土

設計強度: $f_c$ '= 350 kgf / cm<sup>2</sup> 初期抗壓強度: $f_{ci}$  = 240 kgf / cm<sup>2</sup> 彈性模數: $E_c$  = 427 0 $W_c^{1.5}\sqrt{f_c}$ ' = 2.82 × 10<sup>5</sup> kgf / cm<sup>2</sup>

容許應力:

| 容許         | 乾縮及潛變損失前之                                                                                            | 所有損失發生以後                                                                                         |
|------------|----------------------------------------------------------------------------------------------------|--------------------------------------------------------------------------------------------------|
| 應力         | 暫時應力                                                                                                 | 使用載重時之應力                                                                                         |
| 抗 拉<br>抗 壓 | $f_{ca}' = 0.55 f_{ci} = 132 \ kgf \ / \ cm^2$ $f_{ia}' = 0.8 \sqrt{f_{ci}} = 12.4 \ kgf \ / \ cm^2$ | $f_{ca} = 0.4 f_c' = 140 \ kgf \ / \ cm^2$<br>$f_{ta} = 1.6 \sqrt{f_c'} = 29.9 \ kgf \ / \ cm^2$ |

- □ 預力鋼腱 (ASTM A416-92低鬆弛270級, Φ15.2mm (0.6" strand))
  - 降伏強度:  $f_{py} = 171 \, kgf \, / \, mm^2 \rightarrow P_y = 23.9 \, tonf \, / \, strand$ 抗拉強度:  $f_{pu} = 190 \, kgf \, / \, mm^2 \rightarrow P_u = 26.6 \, tonf \, / \, strand$ 斷面面積:  $A_p = 1.387 \, cm^2$ 彈性模數:  $E_p = 2.0 \times 10^6 \, kgf \, / \, cm^2$ 張 拉 力:  $f_{pi} = 0.7 \, f_{pu} = 133 \, kgf \, / \, mm^2$ 錨固裝置滑動:  $\Delta s = 6 \, mm$ 磨擦係數:  $\mu = 0.25 \, / \, rad$  $k = 0.007 \, / \, m$

| 容許 | □雁力  |
|----|------|
|    | ル広ノコ |

| 張拉時的最大應力                              | 錨固瞬間( f <sub>po</sub> )                     | 應力損失後使用狀態                             |
|---------------------------------------|---------------------------------------------|---------------------------------------|
| $0.9 f_{py} = 153.9 \ kgf \ / \ mm^2$ | $0.7f_{pu} = 133 \text{ kgf} / \text{mm}^2$ | $0.8 f_{py} = 136.8 \ kgf \ / \ mm^2$ |

#### 載重

#### □ 靜載重

自重

在程式中依 Self Weight 輸入

□ 預力載重

```
鋼腱 (\varphi15.2 mm×31 (\varphi0.6" - 31))
斷面面積: A<sub>u</sub> = 1.387 × 31 = 42.997 cm<sup>2</sup>
孔道直徑: 133 mm
張拉力: 抗拉強度的70%
f_{pj} = 0.7 f_{pu} = 13,300 \text{ kgf/cm}^2
P_i = A_u \times f_{pj} = 405.8 \text{ tonf}
張拉後的瞬間損失 (由程式自動計算)
摩擦損失: P_{(X)} = P_0 \cdot e^{(\mu\alpha + kL)}
\mu = 0.25, k = 0.007
錨固裝置滑動引起的損失: \Delta I_c = 6 \text{ mm}
彈性收縮引起的損失: 損失量 \Delta P_E = \Delta f_P \cdot A_{SP}
最終損失 (由程式自動計算)
鋼腱的鬆弛 (Relaxation)
```

混凝土潛變和乾縮引起的損失

□ 潛變和乾縮

條件

水泥: 普通矽酸鹽水泥
長期載重作用時混凝土的材齡: t<sub>o</sub> = 5天
混凝土與大氣接觸時的材齡: t<sub>s</sub> = 3天
相對濕度: RH = 70%
大氣或養護溫度: T = 20 ℃
適用規範: CEB-FIP
潛變係數: 由程式計算
混凝土乾縮變形率: 由程式計算

□ 活載重 適用規範:公路橋梁設計規範 載重種類:HS20-44(MS18) HS-20-44(MS18)

| 設置操作環境                                                                              |                                                                                                    |
|-------------------------------------------------------------------------------------|----------------------------------------------------------------------------------------------------|
|                                                                                     | 開啟新檔(▲ New Project),並以 'PSC beam' 為檔名儲存(▲ Save)。<br>將單位系統設定為 'tonf' 和 'm'。<br>該單位系統可依據輸入資料的種類狀況隨時變更。                                                                                                    |
| <ul> <li>♀ 單位系統可透過</li> <li>點擊畫面下端狀態</li> <li>列的單位選擇鍵</li> <li>(▼)來進行轉換。</li> </ul> | File / Ĩ New<br>File / Ĩ Save (PSC beam )<br>Tools / Unit System Ω<br>Length > m ; Force > tonf OK                                                                                                    |
|                                                                                     | Unit System         Length       Force (Mass)         Image: margin margin mar |

圖3. 設定單位系統

Apply

Cancel

🔲 Set/Change Default Unit System ОК

# 定義材料和斷面

下面定義PSC beam所使用的混凝土和鋼腱的材料特性。

|                      | 主選單 Property / Material PropertiesAdd               |
|----------------------|-----------------------------------------------------|
|                      | Material ID (1); Type of Design > Concrete          |
|                      | Standard > CNS560(RC) ; DB > C350 • Apply           |
| ♀ 同時定義多種材<br>料特性時,使用 |                                                     |
| 鍵進行指                 | Material ID (2) ; Name (Tendon)                     |
| 派後可再連續輸入             | Type of Design $>$ User Defined , Standard $>$ None |
| 其他筆資料。               | User Defined Analysis Data:                         |
|                      | Modulus of Elasticity (2e7)                         |

 $E_p = 2.0 \times 10^6 \text{ kgf} / \text{cm}^2 = 2.0 \times 10^7 \text{ tonf} / \text{m}^2$ 

|                                                                                                    | Material ID 2 Name Tendon                                                                                                    |  |
|----------------------------------------------------------------------------------------------------|----------------------------------------------------------------------------------------------------|--|
| eterial Section   Thickness  <br>ID Name Type Standard DB<br>1 C350 Concrete CN5560(RC) C350<br>2 Tendon User Def.<br>( ) ) ) ) ) ) ) ) ) ) ) ) ) ) ) ) ) ) ) | Material ID        2       Name       Tendon         Material ID        2       Name       Tendon         Basticity Data       User Defined       Standard       None         Delete |  |

圖4. 定義材料對話視窗

# 定義斷面

| PSC beam的斷面以矩形斷面(Solid Rectangle)來定義。      |
|--------------------------------------------|
| 主選單 Property / I Section Properties Add    |
| DB/User 表單                                 |
| Section ID (1); Name (Beam)                |
| Sect. Type > Solid Rectangle > User (開)    |
| H (3); B (2)                               |
| Change Offset       Offset > Center-Bottom |

| Section Da                              | a                                                   |                            |
|-----------------------------------------|-----------------------------------------------------|----------------------------|
| DB/User                                 | Value SRC Combined PSC Tap                          | ered Composite             |
| Section                                 | D 1 Solid Rectang                                   | le 💌                       |
| Name                                    | Beam                                                | 3 CN591 -                  |
| T                                       | B Sect. Name                                        | V Built-Up Section         |
| , i i i i i i i i i i i i i i i i i i i | Get Data from Sin<br>DB Name<br>Sect. Name          | ale Angle<br>CNS91 ¥       |
|                                         |                                                     | m<br>m                     |
|                                         |                                                     | onsider Shear Deformation. |
| Offset a<br>Show                        | Center-Bottom<br>inge Offset<br>Calculation Results | Cancel Apply               |
| Change Offset                           |                                                     | <b>EX</b>                  |
| Offset : Center-Bottom 💌 Center         | oc.: 🕫 Centroid O Co                                | enter of Section           |
| Horizontal offset : 📀 to Extreme Fiber  | C User I: 0 m                                       | J: 0 m                     |
| Vertical offset : (* to Extreme Fiber   | C User I: 0 m                                       | J: 0 m                     |
| User Offset Reference : Ventroid        | C Extreme Fiber(s)                                  |                            |
| Display Offset Point                    | OK                                                  | Cancel                     |

圖5. 定義斷面的對話視窗

# 定義材料的時間依存性特性

為了考慮混凝土材料之潛變、乾縮及抗壓強度的變化,以下將定義材料的 時間依存特性。

材料的時間依存特性參照以下資料來輸入。

- ▶ 28天強度: f<sub>c</sub>' = 350 kgf/cm<sup>2</sup>
- ▶ 相對濕度: RH = 70 %
- ▶ 幾何形狀係數: 1.2m (2Ac/u= 2x6/10 = 1.2)
- ▶ 混凝土種類 : 普通水泥 (N.R)
- ▶ 拆模時間: 3天

主選單 Property / 🛄 Creep/Shrinkage... Add

```
Name (Creep/Shrinkage) ; Code > CEB-FIP(1990)
```

Characteristic compressive strength of concrete at the age of 28 days (fck) > (3500) tonf/m<sup>2</sup>

Relative Humidity of ambient environment (40 ~ 99) > (70) % 相對溼度 Notational size of member (1.2) m <sup>♀</sup> 構件幾何形狀係數

Type of cement > Normal or rapid hardening cement (N, R) 普通或早强水泥

Age of concrete at the beginning of shrinkage (3) day 意指拆模時間 Show Result... 查看潛變/乾縮曲線 OK

♥ 斷面幾何形狀比 較複雜時・可使用 主選單 Property > Change Property 的 Element Dependent Material 功能來輸入 h 值。

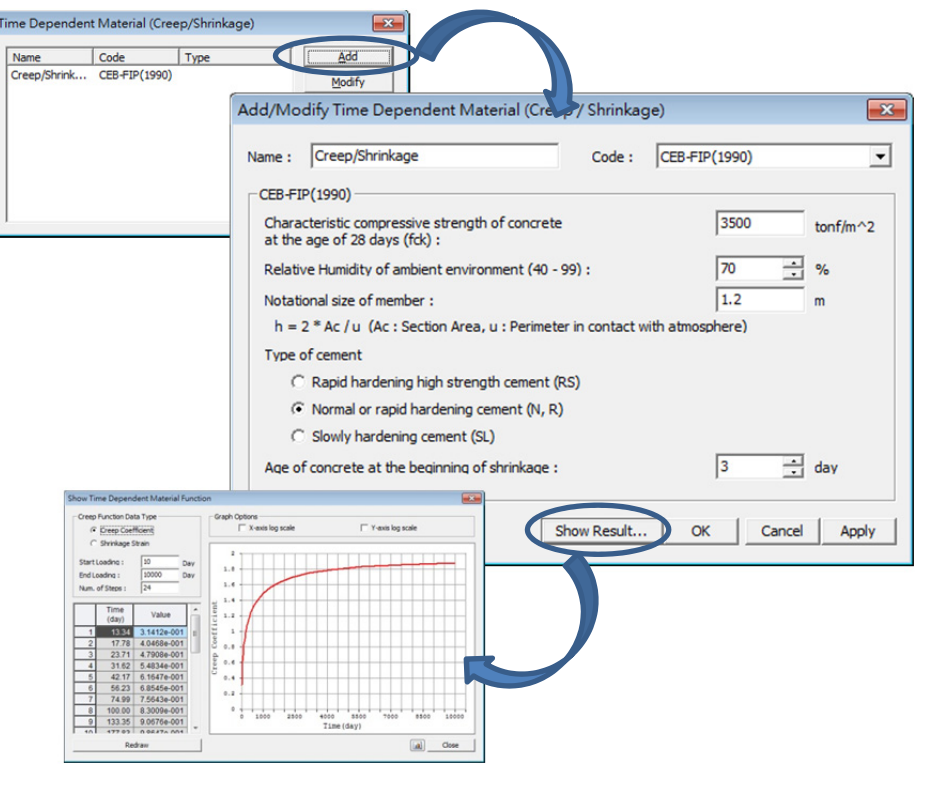

圖6. 定義材料的潛變和乾縮特性

混凝土澆注後隨時間變化而逐漸硬化,時間越長其強度越大。本例題根據 CEB-FIP所規定的混凝土強度發展函數考慮了混凝土此一特性。

| 主選單 Property / 📴 Comp. Strength Add                                                   |  |
|---------------------------------------------------------------------------------------|--|
| Name (Comp. Strength) ; Type > Code                                                   |  |
| Development of Strength > Code > CEB-FIP(1990)                                        |  |
| Concrete Compressive strength at 28 days (fck+delta f) $>$ (3500) tonf/m <sup>2</sup> |  |
| Cement type(s) (N, R : 0.25)<br>Redraw Graph 查看抗壓強度曲線 OK                              |  |

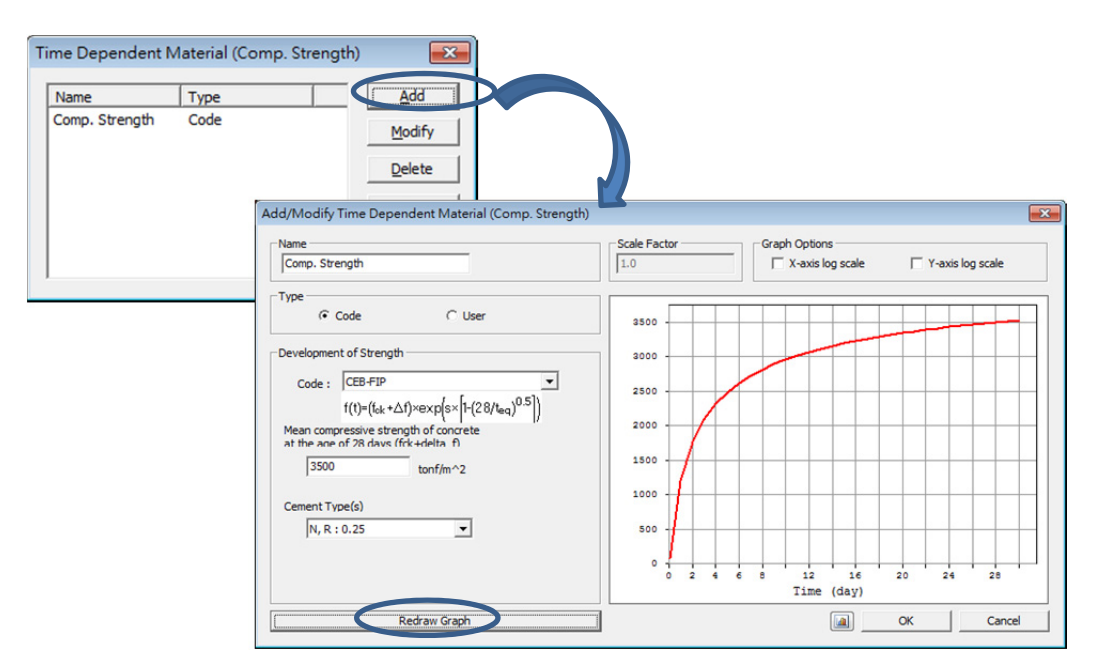

圖7. 定義隨時間變化的混凝土強度發展函數

参照圖8將一般材料特性和時間依存材料特性相連接。即.將隨時間變化的材料特性指派給相對應的材料。

| 主選單 Property / 🕲 Material Link                                   |
|------------------------------------------------------------------|
| Time Dependent Material Type > Creep/Shrinkage > Creep/Shrinkage |
| Comp. Strength > Comp. Strength                                  |
| Select Material to Assign > Materials >                          |
| 1:C350 > Selected Materials Add / Modify                         |

| Time Dependent Material Link    |   |
|---------------------------------|---|
|                                 | • |
| Time Dependent Material Type    |   |
| Creep/shrinkade Creep/sh        |   |
|                                 |   |
| Select Material to Assign       |   |
| Materials Selected<br>Materials |   |
| 1:C350<br>2:Tendon              |   |
|                                 |   |
|                                 | Ξ |
| <u> </u>                        |   |
|                                 |   |
|                                 |   |
| Operation Delete                |   |
| Add / Modily Delete             |   |
| No Mat Creep/ Comp              |   |
| 1 C350 Creep/ Comp              |   |
|                                 |   |
|                                 |   |
| <                               |   |
| Close                           |   |
| <                               | Ŧ |
|                                 |   |

圖8. 連接時間依存材料特性

# 建立結構模型

利用 *Create Nodes...* **建立節點** 和 <sup>1</sup> *Extrude Elements...* 擴展單元 的功 能來建立單元。

 ■ Front View ; Auto Fitting
 主選單 Node/Element > Nodes > Create Nodes... Coordinates (x, y, z) > (0, 0, 0) Apply
 主選單 Node/Element > Elements > Elements = Extrude...
 ③ Select All
 Extrude Type > Node →Line Element
 Element Type > Beam ; Material > C350 ; Section > 1: Beam
 Generation Type > Translate
 Translation > Equal Distance
 dx, dy, dz > (2, 0, 0)
 Number of Times > (30) ↓

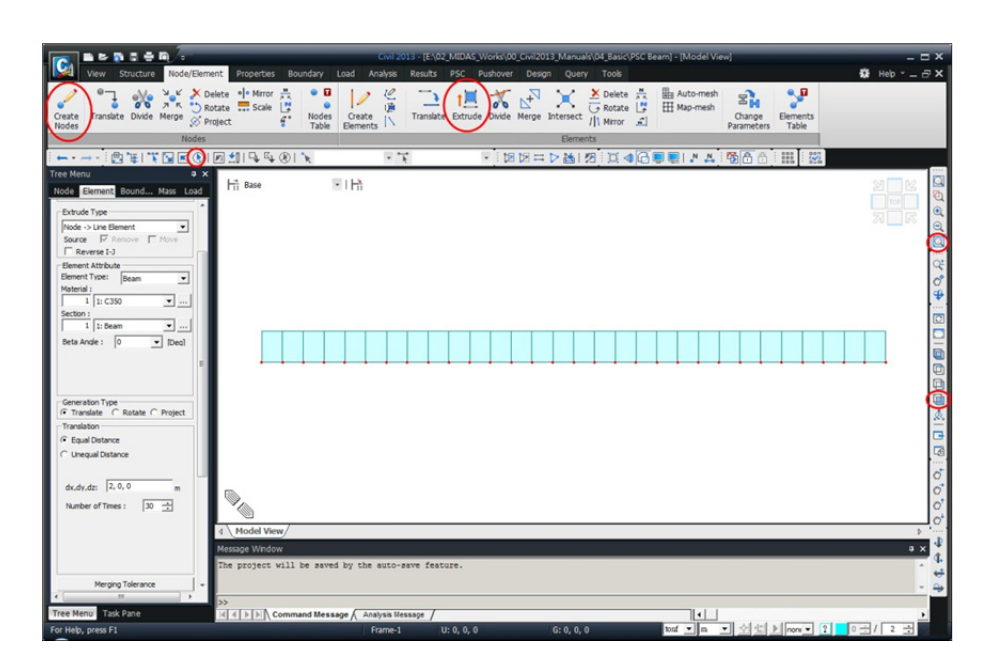

圖9. 建立幾何模型

# 定義結構組、邊界條件組和載重組

為了進行施工階段分析·將各施工階段(construction stage)所要啟用(Active) 和撤銷啟用(Inactive)的單元和邊界條件定義為群組·並利用群組來定義各個施 工階段。

結構群組的定義方法如下。

♀ 為了方便於後處 理中利用 Bridge Girder Diagrams 功能查看分析結果 而將其定義為群 組。

| 樹形選單的 🖺 Group 表單, Structure Group > New (按右鍵)                                                                                                    |
|----------------------------------------------------------------------------------------------------|
| Define Structure Group > Name ( S-G ) ; Suffix ( 1to2 )Add                                                                                                    |
| Define Structure Group > Name ( All ) Add Close                                                                                                    |
| <ul> <li>Element Number (開)</li> <li>Select Window (單元: 1 to 18)</li> <li>Group &gt; Structure Group &gt; S_G1 (Drag &amp; Drop) 滑鼠托放指派</li> <li>Select Window (單元: 19 to 30)</li> <li>Group &gt; Structure Group &gt; S_G2 (Drag &amp; Drop) 滑鼠托放指派</li> </ul> |
| Select All                                                                                                    |
| Group > Structure Group > All (Drag & Drop) 滑鼠托放指派                                                                                                    |

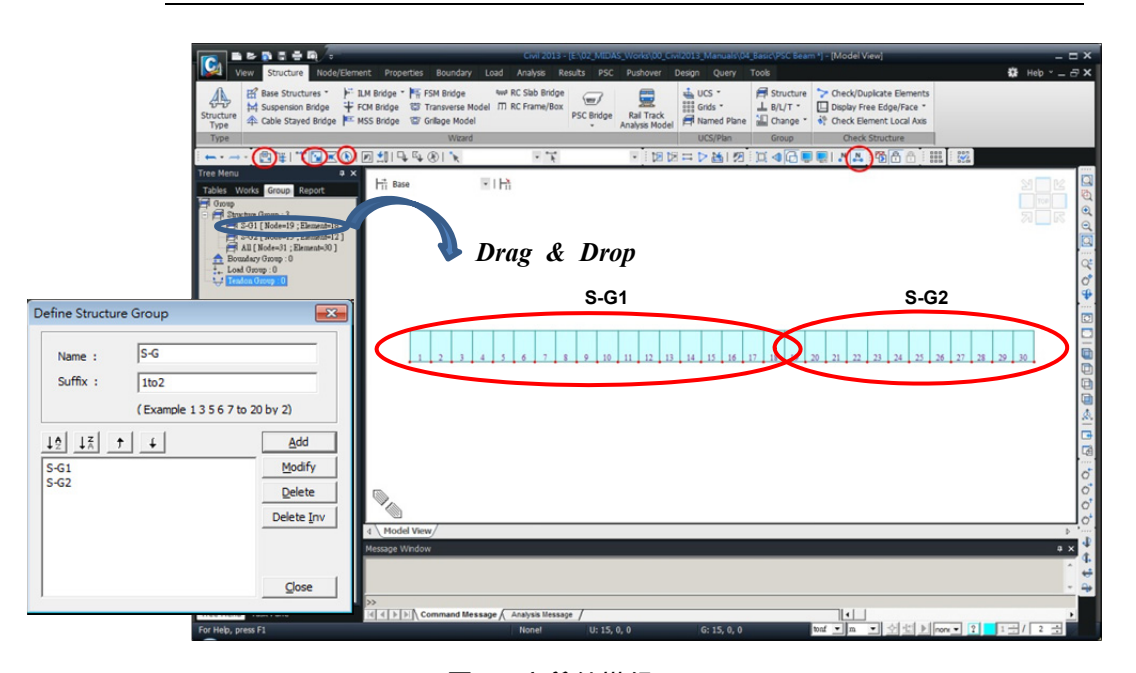

圖10. 定義結構組(Structure Group)

## 新建邊界組

邊界組名稱的建立方法如下。

| 樹形選單的 🖺 Group 表單, Boundary Group > New (右鍵選單)      |     |
|----------------------------------------------------|-----|
| Define Boundary Group > Name (B-G) ; Suffix (1to2) | Add |

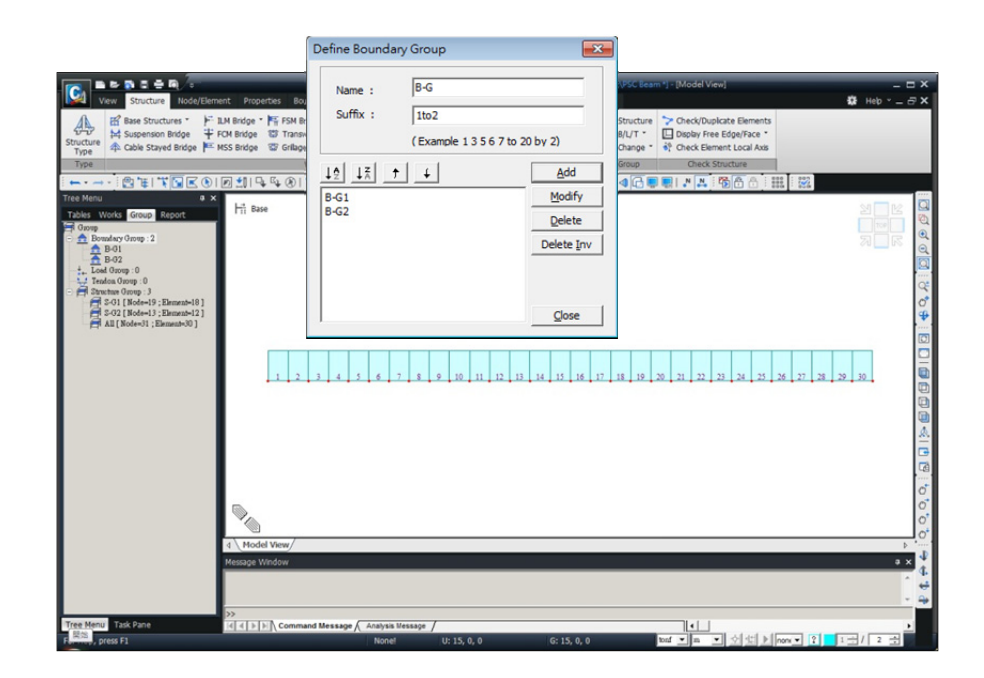

圖11. 建立邊界組(Boundary Group)

# 新建載重組

静載重群組和預力載重群組名稱的新建方法如下。

| 樹形選單的 📴 Group 表單,Load Group > New(右鍵選單)                  |
|----------------------------------------------------------|
| Define Load Group > Name ( Self weight )                 |
| Define Load Group > Name ( Tendon ) ; Suffix ( 1to2 )Add |

| Ver Structure Mode/Element<br>Ver Structure Mode/Element<br>Property<br>Network<br>Property<br>Network<br>Property<br>Network<br>Network | Propertier<br>source<br>revery<br>rk       Name : Tendon<br>Suffix : Ito2<br>(Example 1 3 5 6 7 to 20 by 2)         10 12 1 1 1 1 1 1 1 1 1 1 1 1 1 1 1 1 1 | I and y C learner y - [Model View)       ×         V and roots       I Hap r ×         I D annyn - Poperty       I D annyn - Poperty         I D annyn - Poperty       I D annyn - Poperty </th |
|----------------------------------------------------------------------------------------------------|----------------------------------------------------------------------------------------------------|----------------------------------------------------------------------------------------------------|
| Tree Menu Task Pane                                                                                                    | Command Message Analysis Message                                                                                                    |                                                                                                    |

圖12. 建立載重組(Load Group)

# 輸入邊界條件

邊界條件的輸入方法如下。

| •  | Element Number (關) ; 🎤 Node Number (開)                                      |
|----|-----------------------------------------------------------------------------|
| 主選 | 單_Boundaries / Define Supports                                              |
|    | <b>Select single</b> (節點: 1)                                                |
|    | Boundary Group Name > B-G1                                                  |
|    | Options > Add                                                               |
|    | Support Type (Local Direction) > Dy, Dz, Rx ( $\mathbb{H}$ )                |
|    | <b>Select single</b> (節點: 16)                                               |
|    | Boundary Group Name > <b>B-G1</b>                                           |
|    | Options > Add                                                               |
|    | Support Type (Local Direction) > $Dx$ , $Dy$ , $Dz$ , $Rx$ ( $\mathbb{H}$ ) |
|    | <b>Select single</b> (節點: 31)                                               |
|    | Boundary Group Name > <b>B-G2</b>                                           |
|    | Options > Add                                                               |
|    | Support Type (Local Direction) > Dy, Dz, Rx (開) Apply                       |

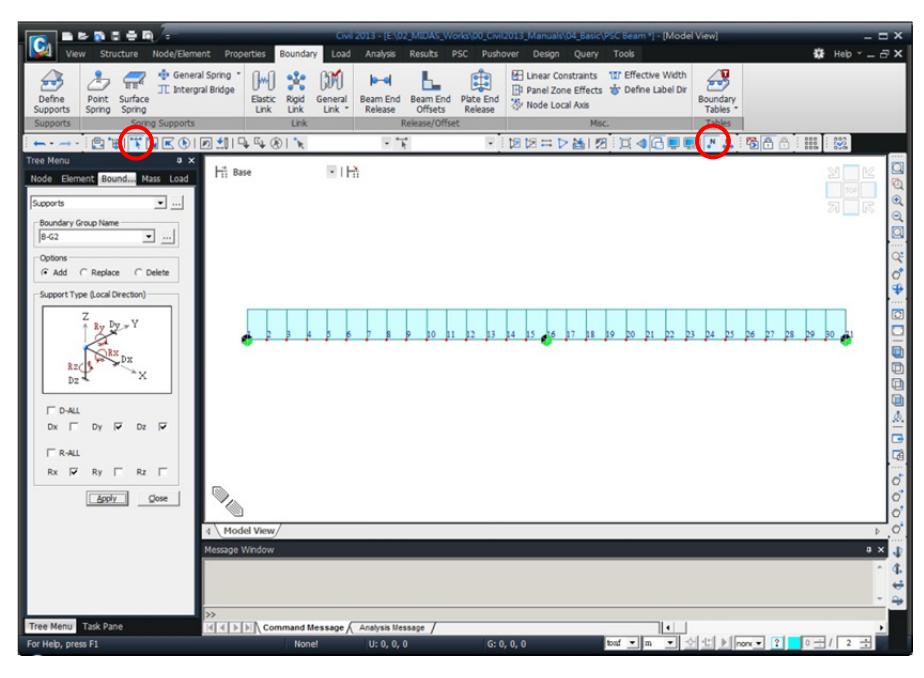

圖13. 定義邊界條件

# 輸入載重

本例題針對静載重和預力載重進行施工階段分析。移動載重分析則需 另行輸入移動載重資料。

| Load / Static Loads / Static Load Cases |     |
|-----------------------------------------|-----|
| Name (Dead Load)                        |     |
| Type > Construction Stage Load (CS)     | Add |
| Name (Prestress 1)                      |     |
| Type > Construction Stage Load (CS)     | Add |
| Name (Prestress 2)                      |     |
| Type > Construction Stage Load (CS)     | Add |

注意:若欲進行施工階段分析,載重狀況定義的載重分類(Type)要選擇施 工階段載重(Construction Stage Load)。

| Nam  | e :       | Prestress 2  |                            |   | Add         |   |
|------|-----------|--------------|----------------------------|---|-------------|---|
| Case |           | All Load Cas | se                         | • | Modify      |   |
| Туре | : :       | Construction | n Stage Load (CS)          | • | Delete      |   |
| Desc | ription : |              |                            |   |             |   |
|      | No        | Name         | Туре                       |   | Description | - |
|      | 1         | Dead Load    | Construction Stage Load (C |   |             | - |
|      | 2         | Prestress 1  | Construction Stage Load (C |   |             |   |
|      | 3         | Prestress 2  | Construction Stage Load (C |   |             |   |
| *    |           |              |                            |   |             |   |
|      |           |              |                            |   |             |   |
|      |           |              |                            |   |             |   |
|      |           |              |                            |   |             |   |
|      |           |              |                            |   |             |   |
|      |           |              |                            |   |             |   |

圖14. Static Load Cases 對話視窗

# 輸入静載重

使用 Self Weight 功能輸入静載重。

Load / Static Loads / *Self Weight...* Load Case Name > **Dead Load** Load Group Name > **Selfweight** Self Weight Factor > Z ( -1 )

| Node    | Element       | Boundary  | Mass    | Load |  |
|---------|---------------|-----------|---------|------|--|
| Self We | ight          |           | •       |      |  |
| Load    | Case Name     |           |         | 1    |  |
| Dead    | Load          | -         |         |      |  |
| Load    | Group Nam     | e         |         | 7    |  |
| Iselfw  | leight        | •         |         |      |  |
| Self    | Veight Fact   | or        |         |      |  |
|         | ω             | gt.2 Wgt  | .x      |      |  |
| 2       | : 4           |           |         |      |  |
| 1       | _¥ 🗸          | - All     | .x      |      |  |
|         | X             |           |         |      |  |
| x       | 0             |           | _       |      |  |
| Y       | 0             |           |         |      |  |
| Z       | 0             |           |         |      |  |
| Load    | Case )        | (   Y   Z | Group   |      |  |
| Dead    | Load (        | 0 0 -1    | Selfwei | g    |  |
|         |               |           |         |      |  |
| •       | 1             | 1         | •       |      |  |
| Oper    | ation         |           |         | 7    |  |
| 1       | <u>A</u> dd M | lodify De | lete    |      |  |
|         |               |           | Close   | 1    |  |
|         |               | _         | -       | _    |  |
| -       |               |           | -       |      |  |

圖15. 輸入静載重

# 輸入鋼腱特性值

輸入預力鋼腱特性值資料。

|                                        | Loa                                                                 | d> Temp./Prestres | s > Tendon Pro          | perty               | Add           |              |
|----------------------------------------|---------------------------------------------------------------------|-------------------|-------------------------|---------------------|---------------|--------------|
|                                        |                                                                     | Tendon Name (     | Tendon);                | Fendon Type         | > Internal(P  | ost-Tension) |
|                                        |                                                                     | Material > 2: T   | endon                   |                     |               |              |
|                                        |                                                                     | Total Tendon A    | rea (0.0042997)         |                     |               |              |
|                                        |                                                                     | 或者                | 輸入資訊由程式                 | 自動計算鋼腳              | 建總面積          |              |
|                                        |                                                                     | Strand Diar       | meter > <b>15.2mm</b>   | (0.6 " ) ;          |               |              |
|                                        |                                                                     | Number of         | Strands (31)            | ъ                   |               |              |
| 施加預力                                   |                                                                     | Duct Diameter     | ( <b>0.133</b> ) ; Rela | xation Coeffi       | cient (45)    |              |
| - 定的應                                  |                                                                     | Ultimate Strengt  | th (190000) ;           | Yield Strengt       | th (171000)   |              |
| 」<br>動<br>顧時間的                         | 雁 Curvature Friction Factor (0.25) ; Wobble Friction Factor (0.007) |                   |                         | or (0.007)          |               |              |
| し減小・                                   |                                                                     | Anchorage Slip(   | Draw in) > Beg          | in <b>(0.006)</b> ; | ; End (0.006) | لہ (         |
| Z 為 鬆 弛                                |                                                                     |                   |                         |                     |               |              |
| /il 可採                                 |                                                                     |                   |                         | Tendon Property     |               |              |
| 公式來考                                   |                                                                     |                   |                         | Namo                | Turne         | Add          |
| る犯。 絃<br>玄中與                           |                                                                     |                   |                         | Tendon              | Internal      | Modify       |
| う常數・                                   | Add/Modify Ten                                                      | don Property      |                         |                     |               | Delete       |
| 取值為                                    | Tendon Type                                                         |                   |                         |                     |               |              |
| 些蛔树取<br>見 分析                           | Tendon Name                                                         |                   | Tendon                  |                     |               |              |
| 1.111111111111111111111111111111111111 | Tendon Type                                                         |                   | Internal(Post-Tension)  | -                   |               |              |

♀ 當鋼腱施 並維持其一 變時・作用 上的預力隨 推移逐漸地 此現象稱之 (Relaxat midas Civ 用Magura公 慮鋼腱的鬆 弛係數為該 鋼材有關的 一般鋼材 10 · 低鬆弛 值45 · 詳 手冊中的" 失"章節說明。

| Tendon Name                                                 | Fendon                 |                                                                          |
|-------------------------------------------------------------|------------------------|--------------------------------------------------------------------------|
| Tendon Type                                                 | Internal(Post-Tension) |                                                                          |
| Material 2                                                  | 2: Tendon 💌            |                                                                          |
| Total Tendon Area                                           | 0.0042997 m^           | <u>C</u> lose                                                            |
| Duct Diameter                                               | 0.133 m                |                                                                          |
| Relaxation Coefficient                                      | Magura 💌 45            |                                                                          |
| Ultimate Strength                                           | 190000 tonf/m          | m^2                                                                      |
| Yield Strength                                              | 171000 tonf/m          | m^2                                                                      |
| Curvature Friction Factor                                   | 0.25                   |                                                                          |
| Wobble Friction Factor                                      | 0.007 1/m              | Tendon Area                                                              |
| External Cable Moment Magnifier                             | 0 tonf/m               | m^2                                                                      |
| Anchorage Slip(Draw in)<br>Begin : 0.006 m<br>End : 0.006 m | Bond Type              | Strand Diameter :  15.2mm(0.6°) ▼<br>Number of Strands :  β1<br>OKCancel |
|                                                             | OK Cancel Ar           | Apply                                                                    |

圖16. 輸入鋼腱特性值

# 輸入鋼腱形狀

首先輸入第一跨的鋼腱形狀。

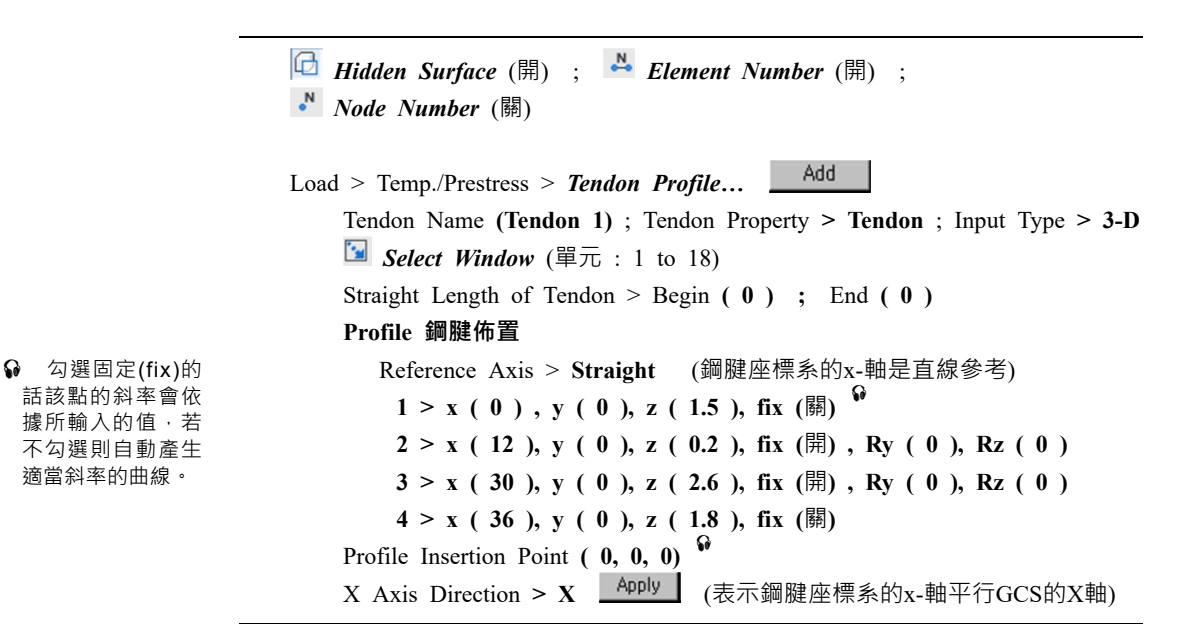

| Construction And Construction Construction     Construction     Const | Cell 2013 - [E\02_MIDAS_Works\00_Cent2013_Manuals\04_BasicVPSC Beam y Load Analysis Results PSC Pushover Design Query Tools tool Color Using Load Using Load Using Load Using Load Cales Tempe Cade Cales Tempe Temp. Temp. Crade Ture Cade Cales Tempe Ture Cade Cales Tempe Ture Cade Cales Ture Cade Cales Ture Cade Cale | "] - (Model View)<br>→ C × ×<br>→ C ×<br>→ C ×<br>→ C ×<br>→ C ×<br>→ Preterss Beam Loads<br>→ Pretersion Loads<br>→ Pretersion Loads<br>→ Pretersion Loads<br>→ Dresting Determine<br>→ C ×<br>→ C ×<br>→ |
|----------------------------------------------------------------------------------------------------|----------------------------------------------------------------------------------------------------|----------------------------------------------------------------------------------------------------|
| Currey Pack         Bean:         Image: Bean         Bean:         Image: Bean         Bean:         Image: Bean         Image: Bean                                                                                                    | Tendon Proble           tame         Property         Benerit No. Lait         Type         Tendon Number           indon 1         Tendon 1018         Stradyt         1           indon 2         Tendon 1018         Stradyt         1           indon 2         Tendon 1018         Stradyt         1                                                                                                    | Add         Image: Control of the control of the control of the                                                                                                    |
| x Avis Direction :                                                                                                    | mand Message ∕<br>e-15 II-28.0.0 G-28.0.0 Σατ ♥                                                                                                    | ► 0°<br>• × 0<br>• 4<br>• 4<br>• 4<br>• 4<br>• 4<br>• 4<br>• 4<br>• 4<br>• 4<br>• 4                                                                                                    |

圖17. 定義鋼腱形狀

接著輸入第二跨鋼腱的佈置形狀。

Load > Temp./Prestress > *Tendon Profile*... Add Tendon Name (**Tendon 2**) ; Tendon Property > **Tendon** ; Input Type > **3-D** Select Window (單元 : 13 to 30) Straight Length of Tendon > Begin (0) ; End (0) **Profile 鋼腱佈置** Reference Axis > **Straight** 1 > x (24), y (0), z (2), fix (關) 2 > x (30), y (0), z (2.8), fix (開), Ry (0), Rz (0) 3 > x (48), y (0), z (0.2), fix (開), Ry (0), Rz (0) 4 > x (60), y (0), z (1.5), fix (關) Profile Insertion Point (0, 0, 0) X Axis Direction > X

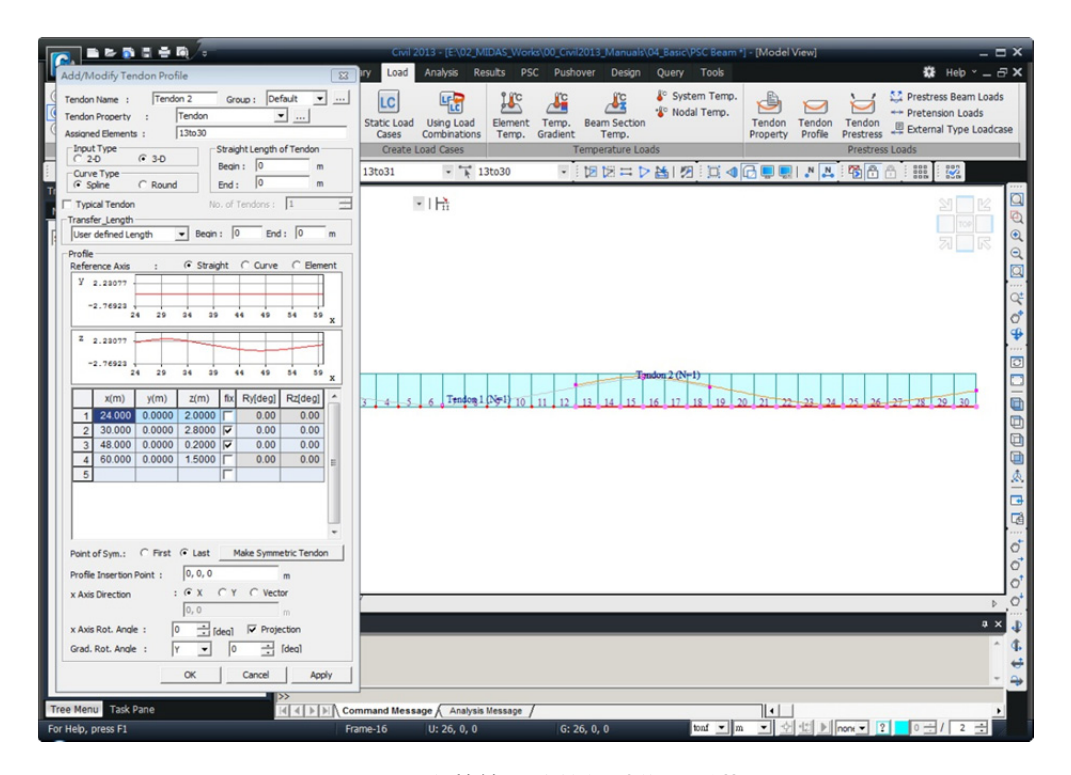

圖18. 定義第二跨的鋼腱佈置形狀

按以下方法確認所輸入的鋼腱形狀。

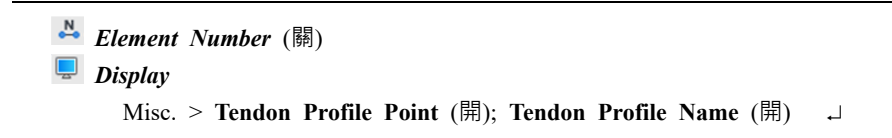

|                  | Display                                                                                                    |
|------------------|----------------------------------------------------------------------------------------------------|
|                  | Load   View   Design<br>Node   Element   Property   Boundary Misc                                                                                                    |
|                  | Nodel Mass<br>Lose to Mass<br>Y Tendon Profile Name<br>Y Tendon Profile Name<br>Think Target for Geometric Stiffness<br>Settlement Group<br>Settlement Group Value<br>Value of Heat of Hydration<br>Func Name of Heat of Hydration<br>Belement Convection Boundary of Heat of Hydration<br>Prescribed Temperature of Heat of Hydration<br>Heat Source for Heat of Hydration<br>Meas Cooling Element for Heat of Hydration |
| Hit Base ▼   Hit |                                                                                                    |
|                  | Display by Group                                                                                                    |
|                  | Display by Selection     Iv Display by Member                                                                                                    |
|                  | Hidden Labels                                                                                                    |
|                  | Display Option Reset All                                                                                                    |
|                  | OK Cancel Apply                                                                                                    |
| Tendon 1 N=1     |                                                                                                    |
|                  |                                                                                                    |

圖19. 確認輸入的鋼腱形狀

# 輸入鋼腱預力載重

定義完鋼腱的形狀後,在各施工階段施加相應的預力載重。

Load > Temp./Prestress Loads > *Tendon Prestress Loads...* Load Case Name > **Prestress 1** ; Load Group Name > **Tendon 1** Tendon > **Tendon 1** Selected Stress Value > **Stress** ; 1st Jacking > **Begin** Begin (133000) ; End (133000) Grouting : after (1) Stage

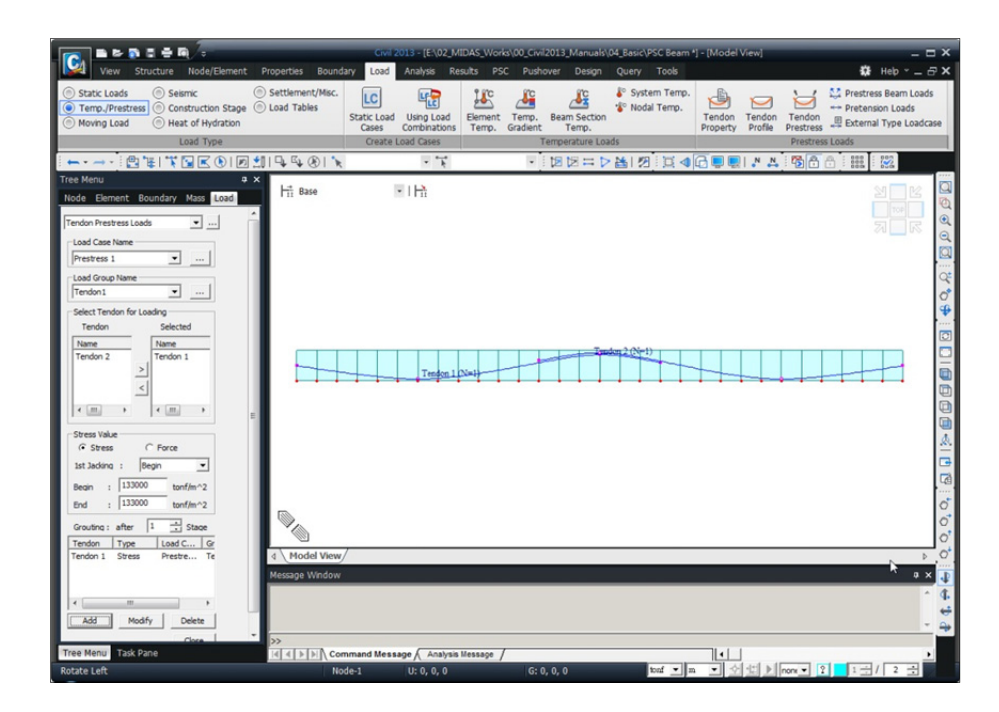

圖20. 輸入預力載重

♀ 定義對鋼腱管道 灌漿的施工階段。 灌漿前的應一力按實 際斷面計算。 後按組合後的斷面 來計算。 在 Grouting中輸入 after (1) Stage意 味著在張拉鋼腱之 後的下1個施工階 段灌漿。

₩ 選擇兩端張拉時

的先張拉端。

輸入鋼腱2的預力載重。

Load > Temp./Prestress Loads > *Tendon Prestress Loads...* Load Case Name > **Prestress 2** ; Load Group Name > **Tendon 2** Tendon > **Tendon 2** Selected Stress Value > **Stress** ; 1st Jacking > **Begin** Begin (133000) ; End (133000) Grouting : after (1) Stage Add

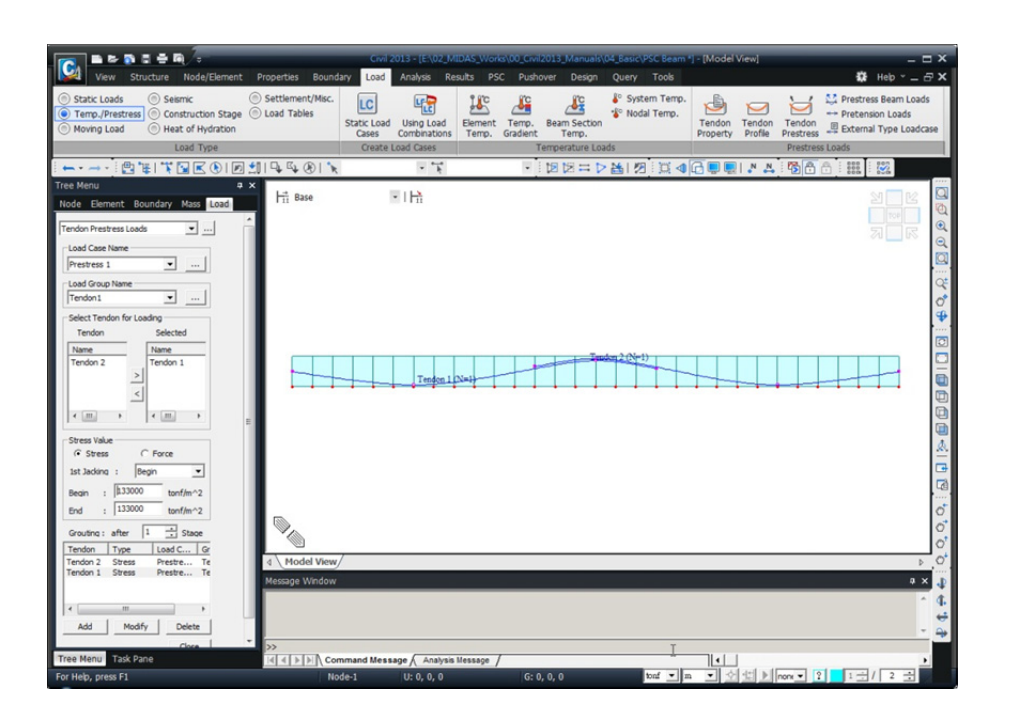

圖21. 輸入預力載重

# 定義施工階段

本例題的施工階段如表1所示。

| 表1. | 各施工階段的結構組、邊界組和載重組 |  |
|-----|-------------------|--|
|     |                   |  |

| 施工  | 持續時間  | 結      | 構組       | 邊      | 界組       | 載重約                   | 組        |
|-----|-------|--------|----------|--------|----------|-----------------------|----------|
| 階段  | (天)   | Active | Inactive | Active | Inactive | Active                | Inactive |
| CS1 | 20    | S-G 1  |          | B-G 1  |          | Dead Load<br>Tendon 1 |          |
| CS2 | 20    | S-G 2  |          | B-G 2  |          | Tendon 2              |          |
| CS3 | 10000 |        |          |        |          |                       |          |

定義施工階段各步驟。

Load / Construction Stage / Define C.S...

| Name       | Duration | Date     | Step | Result | Add                 |
|------------|----------|----------|------|--------|---------------------|
| CS1<br>CS2 | 20<br>20 | 20<br>40 | 5    | Stage, | Insert <u>P</u> rev |
| CS3        | 10000    | 10040    | 15   | Stage, | Insert <u>N</u> ext |
|            |          |          |      |        | <u>G</u> enerate    |
|            |          |          |      |        | Modify/Show         |
|            |          |          |      |        | Delete              |

圖22. Construction Stage 輸入視窗

施工階段分析模型的階段是由基本階段、施工階段、完工階段所組成。

基本階段(Base)是對單元進行添加或刪除、定義材料、斷面、載重和邊界條件的階段,可以說與實際施工階段分析無關,且上述工作只能在基本階段進行。

**施工階段(CS n)**是進行實際執行施工階段分析的各個階段,在此階段可以更改 載重狀況和邊界條件。

**完工階段(Post CS)**是對除施工階段載重以外的其他載重進行分析的階段,在 該階段可以將一般載重的分析結果和施工階段分析的結果進行組合。完工階段 可以被定義為施工階段中的任一階段。 以下定義施工階段1(CS1)。

| Load / Construction Stage / Define C.S                             |
|--------------------------------------------------------------------|
| Add                                                                |
| Name (CS 1); Duration (20)                                         |
| Save Result > Stage (開) ; Additional Steps (開)                     |
| Additional Steps > Auto Generation > Step Number (5) Generate Step |
| Element 表單:                                                        |
| Group List > <b>S-G1</b>                                           |
| Activation $>$ Age (5) Add                                         |
| Boundary 表單:                                                       |
| Group List > <b>B-G1</b>                                           |
| Activation > Support/ Spring Position > Deformed Add               |
| Load 表單 :                                                          |
| Group List > Self weight ; Tendon 1                                |
| Activation >Active Day > First                                     |

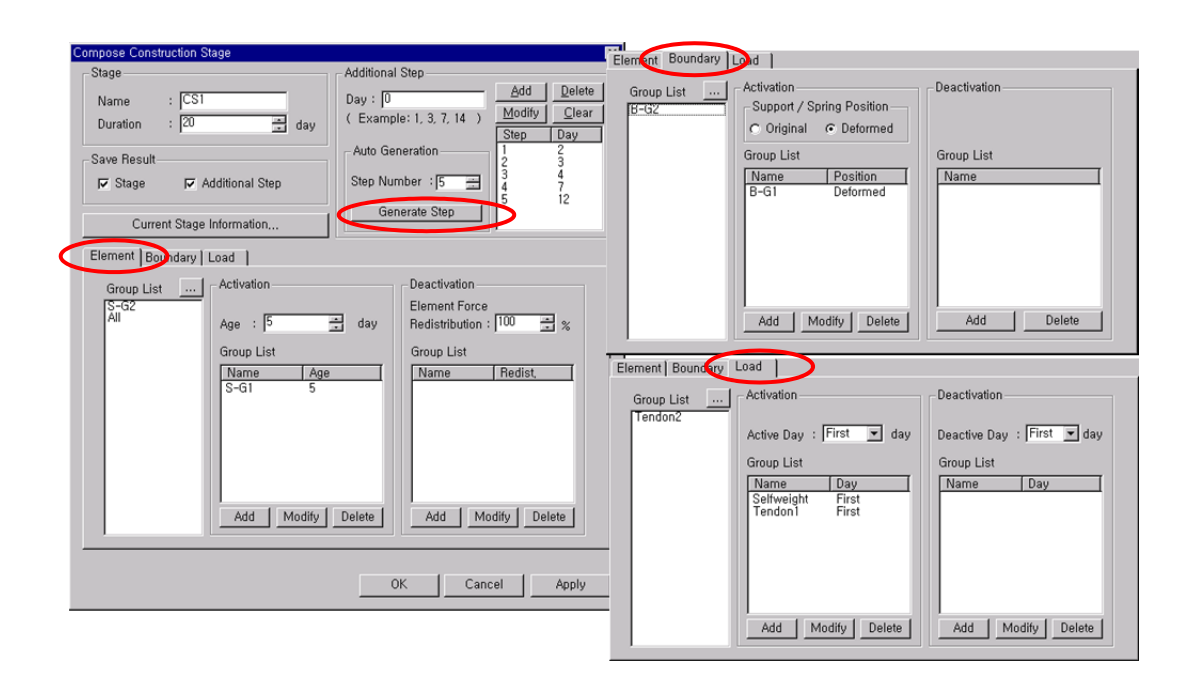

圖23. 定義施工階段1(CS1)

定義施工階段2(CS2)。

| Load / Construction Stage / E Define C.S                           |
|--------------------------------------------------------------------|
| Name (CS 2); Duration (20)                                         |
| Save Result > Stage (開) ; Additional Steps (開)                     |
| Additional Steps > Auto Generation > Step Number (5) Generate Step |
| Element 表單:                                                        |
| Group List > S-G2                                                  |
| Activation > Age $(5)$ Add                                         |
| Boundary 表單:                                                       |
| Group List > <b>B-G2</b>                                           |
| Activation > Support/ Spring Position > DeformedAdd                |
| Load 表單:                                                           |
| Group List > Tendon 2                                              |
| Activation > Active Day > First ; $Add$                            |

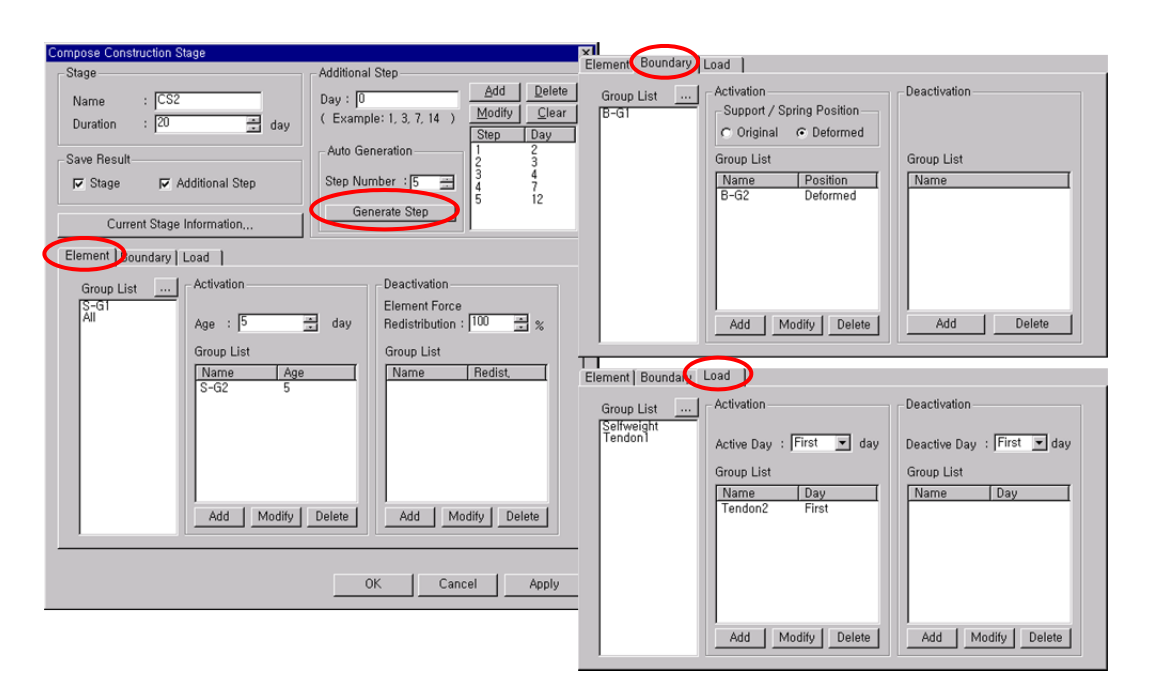

圖24. 定義施工階段2(CS2)

以下定義施工階段3(CS3)。在施工階段3中結構系統、邊界條件、載重並 無變化,只是將持續時間訂為10,000天的以進行時間依存性分析。

```
Load / Construction Stage / Define C.S...

Add

Name (CS 3) ; Duration (10000)

Save Result > Stage (開) ; Additional Steps (開)

Additional Steps > Auto Generation > Step Number (15) Generate Step ↓
```

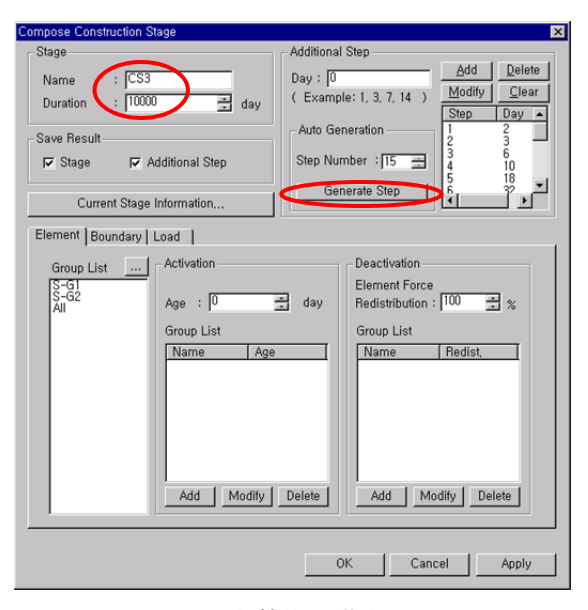

圖25. 定義施工階段3(CS3)

完成建模和定義施工階段後,在施工階段分析選項中選擇是否考慮材料的 時間依存特性和彈性收縮引起的鋼腱應力損失,並指定分析潛變時的收斂條件 和迭代次數。

| → Last Stage可指<br>定為任一階段,透<br>過選擇其他階段來<br>指定。                                                                                                    | Analysis / Analysis Con<br>Final Stage > Las<br>Analysis Option ><br>Time Dependent E                                                                                                    | ntrol / Construction<br>t Stage<br>Include Time De<br>Effect Control                                                                                                    | n <i>Stage</i><br>ependent Effect (開)                                                                                                    |                         |
|----------------------------------------------------------------------------------------------------|----------------------------------------------------------------------------------------------------|----------------------------------------------------------------------------------------------------|----------------------------------------------------------------------------------------------------|-------------------------|
|                                                                                                    | Creep/Shrink                                                                                                    | age (開) ; Type                                                                                                    | > Creep/Shrinkage                                                                                                    |                         |
|                                                                                                    | Convergence for                                                                                                    | Creep Iteration :                                                                                                    | 1 8                                                                                                    |                         |
|                                                                                                    | Number of Ite                                                                                                    | erations (5) :                                                                                                    | Tolerance (0.01)                                                                                                    |                         |
| ♀ 選擇"自動分割                                                                                                    | Auto Time Sten                                                                                                    | Generation for La                                                                                                    | urge Time Gan (開)                                                                                                    |                         |
| 時間 (Auto Time                                                                                                    | Tendon Tension I                                                                                                    | loss Effect (Creen                                                                                                    | /Shrinkage) (開)                                                                                                    |                         |
| Step Generation                                                                                                    | Variation of Com                                                                                                    | n Strength (盟)                                                                                                    |                                                                                                    |                         |
| for Large Time<br>Gap)"的話,程式                                                                                                    | Tondon Tonsion I                                                                                                    | p. Strengtn (冊)                                                                                                    | a Shortoning) (問)                                                                                                    |                         |
| 會對持續一定時間 _                                                                                                    | Ichuon Ichsion I                                                                                                    | Joss Effect (Elasti                                                                                                    |                                                                                                    |                         |
| 以上的施工階段,                                                                                                    |                                                                                                    |                                                                                                    |                                                                                                    |                         |
| 住内部日勤主成时間先驟來考慮長期                                                                                                    | Construction Stage Analysis Control Data                                                                                                    |                                                                                                    |                                                                                                    | ×                       |
| 載重的效果。                                                                                                    | Final Stage C Other Stage                                                                                                    | S1 🔽                                                                                                    | Cable-Pretension Force Control                                                                                                    | C Add C Replace         |
| Time Dependent Effect Con<br>Time Dependent Effect<br>Creep & Strinkage<br>Type<br>Creep<br>Creep<br>Convergence for Cre<br>Number of Iterations<br>Conly User's Creep<br>Convergence for Cre<br>Number of Iterations<br>Convuergence for Cre<br>Time Step<br>Zondy User's Creep<br>Tinteral Time Step<br>Zondy Time Step | Restart Construction Stage Analysis         Analysis Option         Include Nonlinear Analysis         Nonlinear Grindependent Stage         C Include Poelta Effect Only         Include Time Dependent Effect         Load Cases to be Distinguished from Dead Load for r         Load Cases to be Distinguished from Dead Load for r         Load Cases :       Dead Load         © Strinkage       Include Time Dependent Effect         Deficient       Include Time Dependent Effect         Include Time Dependent Effect       Include Time Dependent Effect         Deficient       Include Time Dependent Effect         Plateation       Include Time Dependent Effect         Include Time Dependent Effect       Include Time Dependent Effect         Include Case :       Dead Load         Include Case :       Dead Load         Include Case :       Dead Load         Include Time Dependent Effect       Include Time Dependent Effect         Include Case :       Dead Load         Include Time Dependent Effect       Include Time Dependent Effect         Include Time Dependent Effect       Include Time Dependent Effect         Include Time Dependent Effect       Include Time Dependent Effect         Include Time Dependent Effect       Include Time Dependent Effect | Select Stages for Restart<br>r Analysis Control<br>mulative Stage<br>Delta Analysis Control<br>Dependent Effect Control<br>Case<br>Add<br>Delete<br>Wearing Surfaces ant | Initial Force Control  Convert Final Stage Member Forces to Initial Truss  Convert Final Stage Member Forces to Initial Truss  Change Cable Element to Equivalent Truss E  Apply Initial Member Force to C.S.  Initial Tangent Displacement for Erected Stru  All  Consider Stress Decrease at Lead Length Zo  Consider Stress Decrease at Lead Length Zo  Constant  Constant  Frame Output  Concurrent Forces of Frame  Concurrent Forces of Frame  Calculate Concurrent Forces of Frame  Calculate Concurrent Forces of Frame  Save Output of Each Part of Composite  Save Output of Current Stage (Beam/Truss)  Remove Construction Stage Analysis Control | al Forces for Post C.S. |
| Image: Consider Re-Bar Conf         Image: Consider Re-Bar Conf         Image: Variation of Comp. Street         Image: Apply Time Dependen         Image: Tendon Tension Loss Eff         Image: Constant                                                                                                    |                                                                                                    | <i>3</i> 26. 指定施工隆                                                                                                    | 皆段分析撰項                                                                                                    |                         |

# 輸入移動載重資料

在施工階段分析中,對於沒有將類型定義為施工階段載重的一般靜力載重 或移動載重的分析結果,可在最後階段進行查看。本例題將在最後階段查看對 於移動載重的分析結果。

定義移動載重資料・

| Load | d / Moving Load / Moving Load Code              |
|------|-------------------------------------------------|
|      | Moving Load Code > Taiwan                       |
| Load | d / Moving Load / <i>Traffic Line Lanes</i> Add |
|      | Lane Name ( Lane1 )                             |
|      | Vehicular Load Distribution > Lane Element      |
|      | Moving Direction > Both                         |
|      | Eccentricity (0)                                |
|      | Selection by > Two Points (1, 31) 🗘 🖬           |

♀ 該項為移動荷載 載入方向的選項。

| View Structure Node/Element P<br>Define Design Traffic Line Lane | poertes Boundary Load Analys Results PSC Pushover Design Query Tools<br>Ittlement/Mac.<br>Moving Load Code       | 🗱 Help 👻 🗕 🗗 |
|------------------------------------------------------------------|----------------------------------------------------------------------------------------------------|--------------|
| Lane Name : Lane 1                                               | AASHTO Standard Traffic Traffic Vehicles Moving Line Lanes Surface Lanes Load Cases it Concurrent Reaction Group |              |
|                                                                  | Traffic Line Lanes Moving Load Analysis Data                                                                     |              |
| +-+-+                                                            | Lane Name Add                                                                                                    | S1 1 P2      |
| a : Eccentricity                                                 | Lane 1 Modify                                                                                                    |              |
| Eccentricity : 0 m                                               | Delete                                                                                                    |              |
| Wheel Spacing: 1.8 m                                             | Cgpy                                                                                                    |              |
| Impact Factor : 0.0                                              | Close                                                                                                    |              |
| Vehicular Load Distribution                                      |                                                                                                    |              |
| Cross Beam Group                                                 |                                                                                                    |              |
| \$-61 v                                                          |                                                                                                    |              |
| Skew                                                             | Tenton 1 Nat                                                                                                    |              |
| Moving Direction                                                 |                                                                                                    |              |
| C Forward C Backward @ Both                                      |                                                                                                    |              |
| Selection by                                                     |                                                                                                    |              |
| be 0.0                                                           |                                                                                                    |              |
| 60, 0, 0 m                                                       |                                                                                                    |              |
| Operations                                                       |                                                                                                    |              |
| Add Insert Delete                                                |                                                                                                    |              |
| No Elem Eccen. Impact Span                                       | Model View/                                                                                                    | Þ            |
|                                                                  | iessage Window                                                                                                   | a x          |
| 2 2 0 0 F<br>3 3 0 0 F                                           | he project will be saved by the auto-save feature.                                                               | ^            |
|                                                                  |                                                                                                    |              |
| and and and                                                      |                                                                                                    |              |

圖27. 定義車道

#### 輸入車輛載重

輸入資料庫中內建的標準車輛載重HS-20-44(MS18)和HS20-44(MS18)。

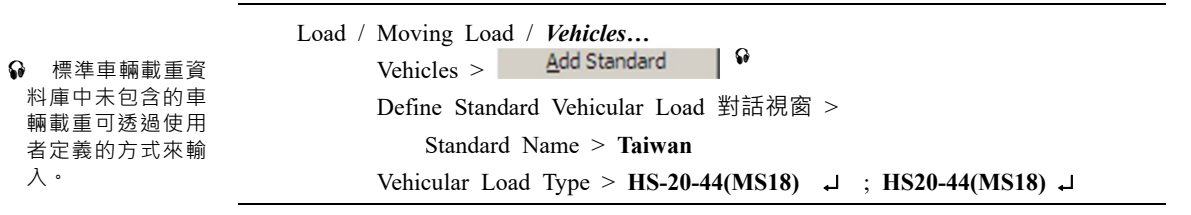

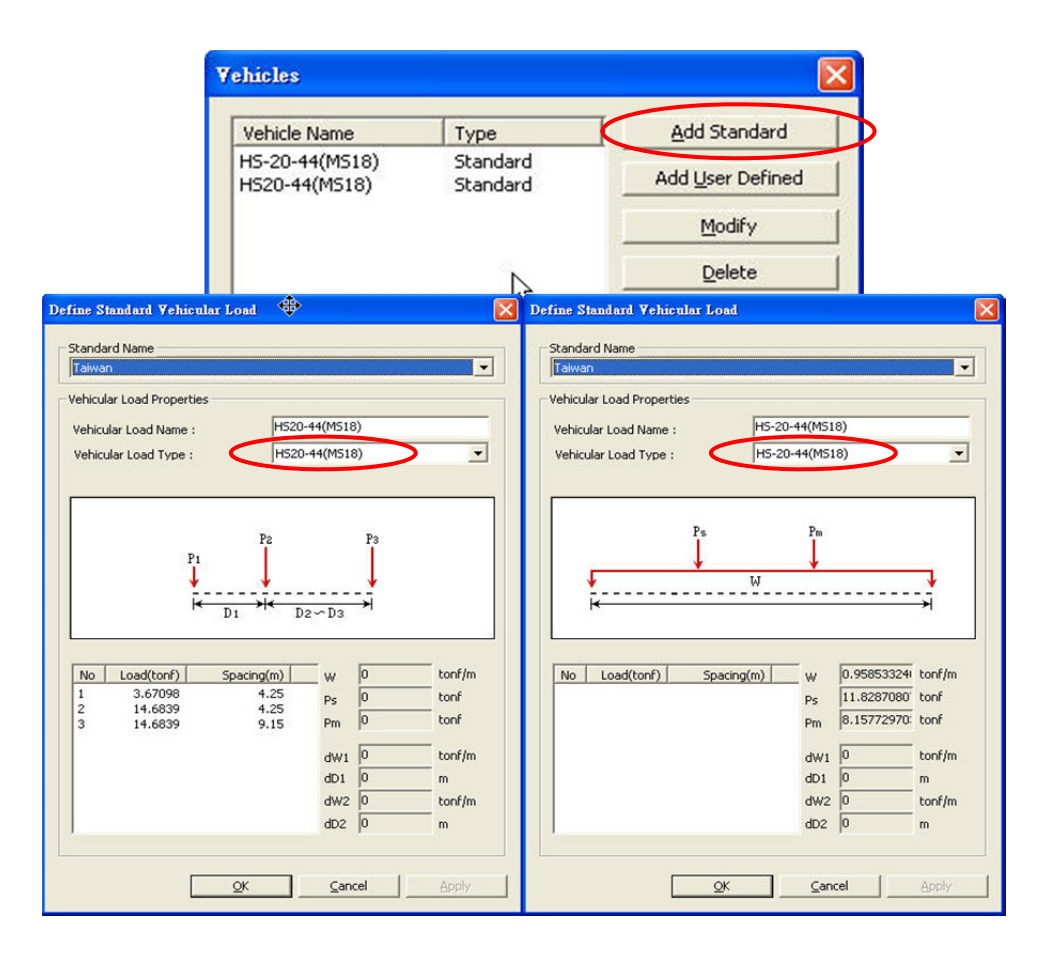

#### 圖28. 輸入車輛載重

本例題中不考慮HS-20-44(MS18)和HS20-44(MS18)載重同時在多條車道載入的 情況,故在此不定義車輛載重群組。 以下輸入移動載重狀況。

| Load / Moving Load / <i>Moving Load Cases</i><br>Moving Load Cases > Add                                                           |
|----------------------------------------------------------------------------------------------------|
| Load Case Name > Moving Load                                                                                                    |
| Sub-Load Cases > $Add$<br>Vehicle Class > VL: HS-20-44(MS18)<br>Min. Number of Loaded Lanes (0)<br>Max. Number of Loaded Lanes (1) |
| Sub-Load Cases > Add<br>Vehicle Class > VL: HS20-44(MS18)<br>Min. Number of Loaded Lanes (0)                                       |
| Max. Number of Loaded Lanes (1)<br>List of Lanes > Lane1 → Selected Lanes                                                          |

| oving Load Cas | es          | 2      |
|----------------|-------------|--------|
| Load Case      | Description |        |
| Moving Load    |             | Modify |
|                |             |        |
|                |             | Delete |
|                |             |        |
|                |             |        |
|                |             |        |
|                |             | Close  |

圖29. Moving Load Cases 對話視窗

| pad Case Name : M<br>escription :              | loving Load              | Sub - Load Case               |        | Sub - Load Case              | X      |
|------------------------------------------------|--------------------------|-------------------------------|--------|------------------------------|--------|
| Load Case for Permit Ve                        | hicle                    | Load Case Data                | (MS19) | Load Case Dat                |        |
| Multiple Presence Factor                       |                          | Venicle Class : Juter Boconn  | -      | Vehicle Class :  WLIFI520-44 | (MS18) |
| Num of Loaded Lanes                            | Scale Factor             | Scale Factor : 1              |        | Scale Factor : 1             |        |
| 1                                              | 1                        | Min. Number of Loaded Lanes : | 0      | Min. Number of Loaded Lanes  | 0      |
| 2                                              | 1                        | Max Number of Loaded Lanes    | 1      |                              | -      |
| 3                                              | 0.9                      | Max. Number of Loaded Lanes   | J.     | Max. Number of Loaded Lanes  | μ      |
| > 3                                            | 0.75                     | Assignment Lanes              |        | Assignment Lanes             |        |
| Sub-Load Cases<br>Loading Effect<br>C Combined | <sup>°</sup> Independent | -><br>->                      | ne1    | ·> <                         | ane1   |
| Vehicle class S                                | cale Lane1               |                               |        |                              |        |
| VL:H520-44(M518) 1<br>VL:H5-20-44(M518) 1      | Lane1<br>Lane1           | <u>Ok</u>                     |        |                              | ⊆ancel |
| Add Modify                                     | y Delete                 |                               |        |                              |        |

圖30. 定義移動載重狀況

運行結構分析

建模、定義施工階段全部輸入完成後,運行結構分析。

Analysis/ Perform Analysis...

## 查看分析结果

● 参照On Line Help 的 "Bridge Girder Diagram"。

● 参照 On Line Help 的 Results Stage/Step History Graph"。 對於midas Civil施工階段分析的結果,可查看到某一施工階段為止所累積 的全部構件的應力和位移<sup>9</sup>,也可查看某一單元隨施工階段的應力和位移的變 化。<sup>9</sup>

# 利用圖形查看應力和構件內力

利用 Bridge Girder Diagram 查看施工階段1(CS 1)中斷面下緣的應力。

| Stage > CS1                                            |
|--------------------------------------------------------|
| Results / Bridge Girder Diagram                        |
| Step List > Last Step                                  |
| Load Cases/Combinations $>$ CS: Summation              |
| Diagram Type > Stress ; X-Axis Type > Distance         |
| Bridge Girder Elem. Group > All                        |
| Components :                                           |
| Combined ( <i>開</i> ) ; 3(+y, -z)                      |
| Allowable Stress Line > Draw Allowable Stress Line (開) |
| Tens. ( <b>320</b> ) $\dashv$                          |

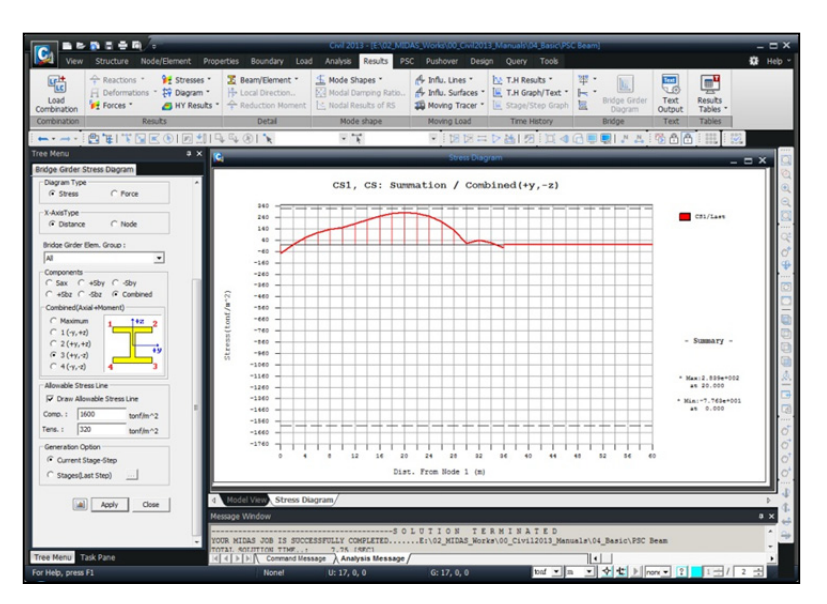

圖31. 施工階段1(CS1)中斷面下緣應力曲線

♀ Summation是對於 自重、靜載重、潛變 和乾縮、鋼腱等分析 結果的總和。 利用 Bridge Girder Diagram 查看在各施工階段所發生的最大應力。

| Stage > Min/Max                                        |   |
|--------------------------------------------------------|---|
| Results / Bridge Girder Diagram                        |   |
| Load Cases/Combinations > CSmax: Summation (開)         |   |
| Diagram Type > Stress ; X-Axis Type > Distance         |   |
| Bridge Girder Elem. Group > All                        |   |
| Components >                                           |   |
| Combined ( <i>開</i> ) ; 3(+y, -z)                      |   |
| Allowable Stress Line > Draw Allowable Stress Line (開) | ₊ |

欲詳細查看應力曲線的某一特定區域的結果時,只要用滑鼠框選該區域就可將其放大。點擊滑鼠右鍵選擇 Zoom Out All 即可回到原來狀態。

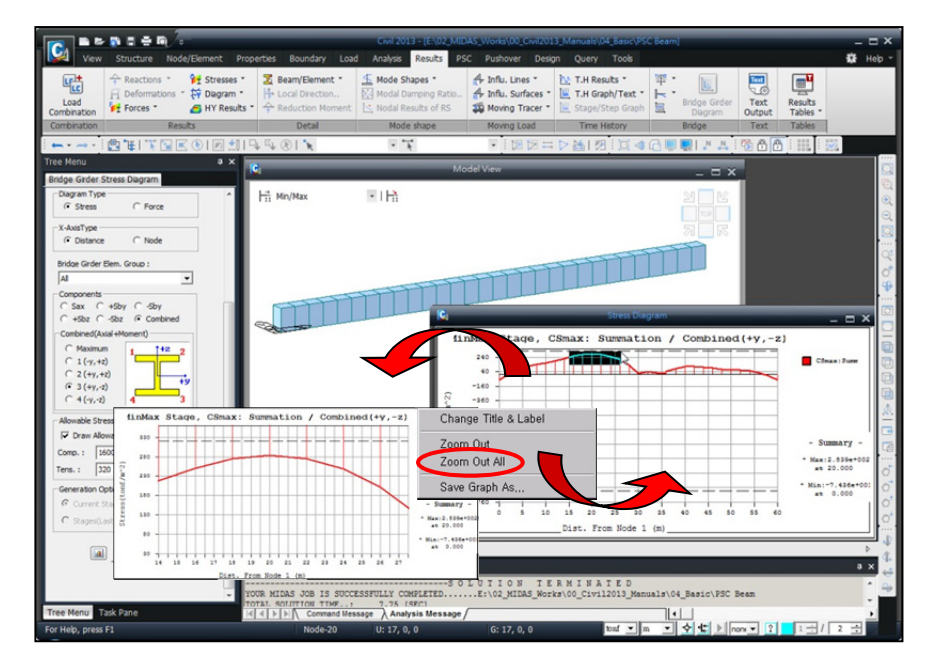

圖32. 在整個施工階段發生的最大、最小應力圖

以下將查看由潛變和乾縮造成的彎矩。由潛變和乾縮產生的彎矩依照一次 應力和二次應力分別輸出。

由於潛變係數和乾縮促使結構發生變形的力稱為一次應力。而當結構處於 超靜定狀態時,結構會產生束制上述變形的約束力,這種力稱為二次應力。

 Stage > CS3

 Results / Bridge Girder Diagram...

 Step List > First Step ; Last Step

 Load Case/Combination > CS: Creep Primary (開)

 Diagram Type > Force ; X-Axis Type > Distance

 Bridge Girder Elem. Group > All

 Components > My

 Generation Option >Current Stage-Step (開)

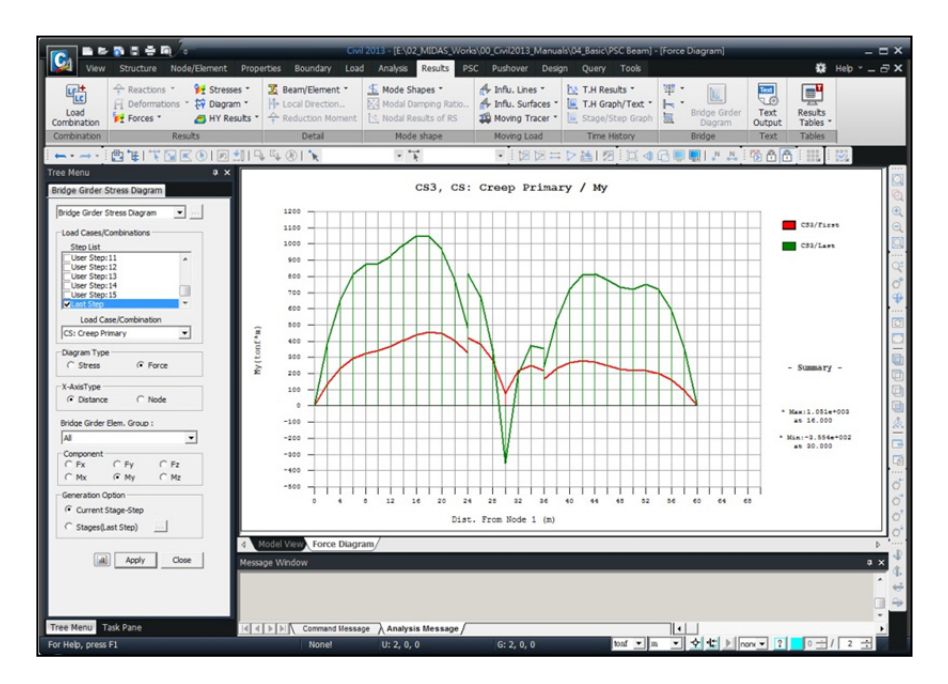

圖33. 由潛變引起的彎矩

# 定義載重組合

對於未定義成為施工階段載重的其他載重,將在最後施工階段進行結構分析,並對其結果進行組合。在此將與移動載重的分析結果進行組合,查看其容許應力(Com1),並定義施工階段載重的載重係數(Load Factor)來查看其極限强度(Com2)。載重組合的定義步驟如下。

↓ 載重組合的定 義和刪除只能在 (Base)基本階段 和(PostCS)完工 階段進行,故需 將階段轉換為完 工階段。 Stage > PostCS <sup>9</sup> (完工階段)

Result / Load Combination ...

 Active (備); Name (Com1); Type > Add

 LoadCase > Summation(CS); Factor (1.0)

 LoadCase > Moving Load (MV); Factor (1.0)

 Active (備); Name (Com2); Type > Add

 LoadCase > Dead Load(CS); Factor (1.3)

 LoadCase > Tendon Secondary; Factor (1.0)

 LoadCase > Creep Secondary(CS); Factor (1.3)

 LoadCase > Shrinkage Secondary(CS); Factor (1.3)

 LoadCase > Moving Load (MV); Factor (2.15)

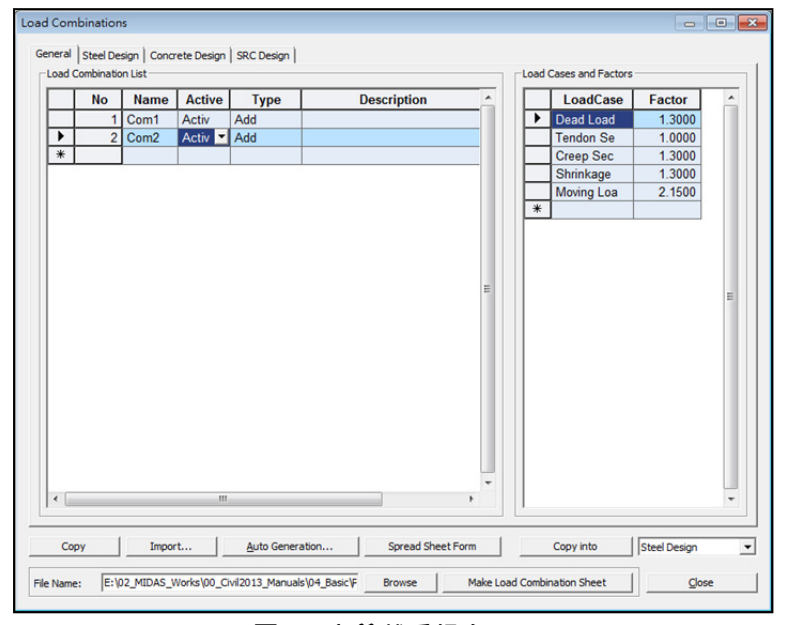

圖34. 定義載重組合

# 利用載重組合查看應力

在最後施工階段查看施工階段分析結果和移動載重分析結果疊加起來的應 力圖形。

| Stage > PostCS                                         |   |
|--------------------------------------------------------|---|
| Results / Bridge Girder Diagram                        |   |
| Load Case/Combinations > CSmax: Com1 (開)               |   |
| Diagram Type > Stress ; x-Axis > Distance              |   |
| Bridge Girder Elem. Group > All                        |   |
| Components > Combined ( $\nexists$ ); $3(+y, -z)$      |   |
| Allowable Stress Line > Draw Allowable Stress Line (關) | Ļ |

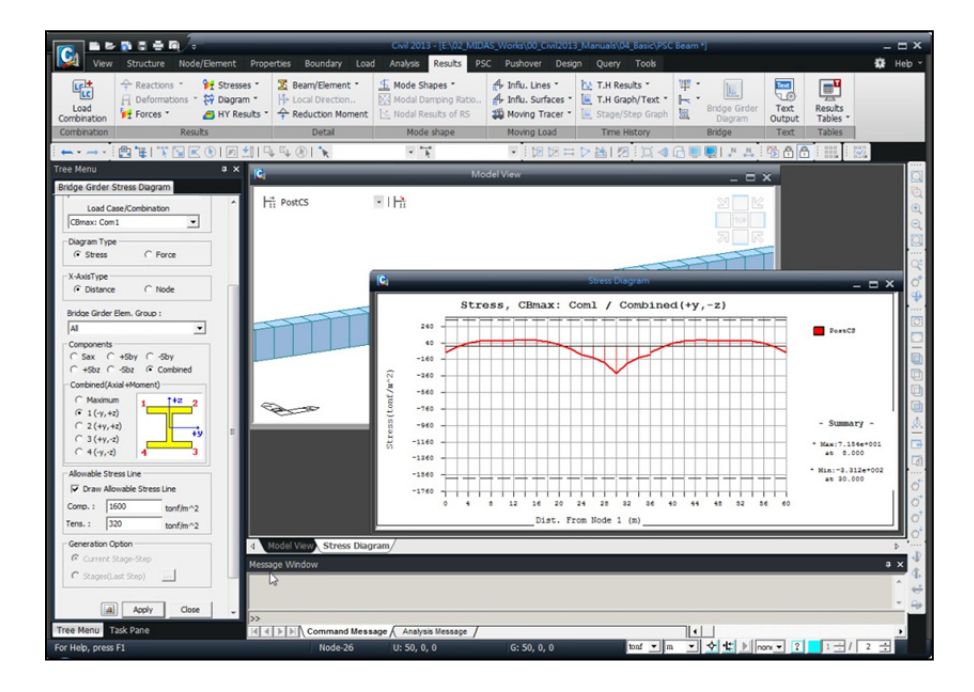

圖35. 施工階段載重和移動載重疊加的應力圖

| _                |                                                                 |
|------------------|-----------------------------------------------------------------|
| Stage/Step Graph | Model View                                                      |
| 在模型視窗並處於施        | Stage $> CS3$                                                   |
| 工階段才能被啟動。        | Results / Stage/Step Graph                                      |
|                  | Define Function > Beam Force/Stress Add New Function            |
|                  | Beam Force/Stress > Name (正彎矩端) ; Element No. (10) ;            |
|                  | Stress:                                                         |
|                  | Point > J-Node ; Component > Bend(-z)                           |
|                  | Combine Axial(含軸向應力) (開) →                                      |
|                  | Stress:                                                         |
|                  | Beam Force/Stress > Name (負彎矩端) ; Element No. (15) ;            |
|                  | Point > J-Node ; Component > Bend(+z)                           |
|                  | Combine Axial(含軸向應力) (開) 🖬 🔤                                    |
|                  |                                                                 |
|                  | Mode > Multi Func. ; Step Option > All Steps                    |
|                  | Check Functions to Plot > 正彎矩端 ( <i>開</i> ) ; 負彎矩端 ( <i>開</i> ) |
|                  | Load Cases/Combinations > Summation                             |
|                  | Graph Title > ( Stress History ) Graph                          |
| -                |                                                                 |

利用 *Stage/Step Graph* 來查看承受正、負彎矩載重作用的部位在各施工 階段的應力變化。

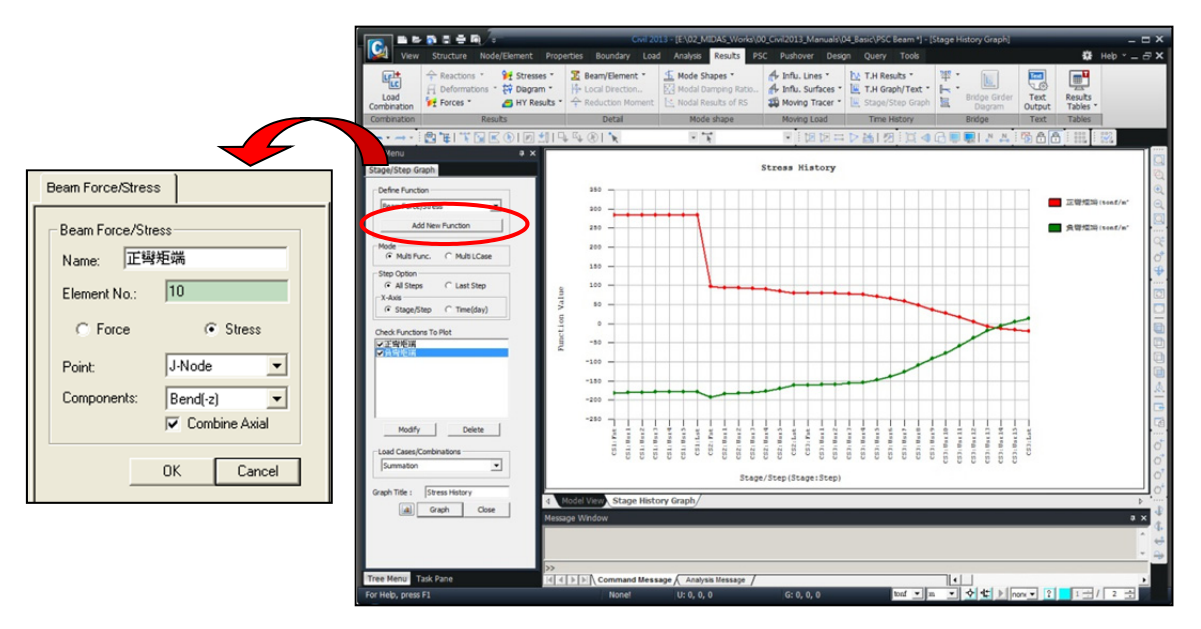

圖36. 特定位置隨施工階段的應力變化圖形

在 Stage/Step Graph 上點擊滑鼠右鍵會出現關聯功能表 ·利用關聯功能表 的 Save Graph As Text 可將各施工階段的應力變化結果以文字檔案格式 儲存。

Save Graph As Text... 檔案名稱 (Stress History) ↓

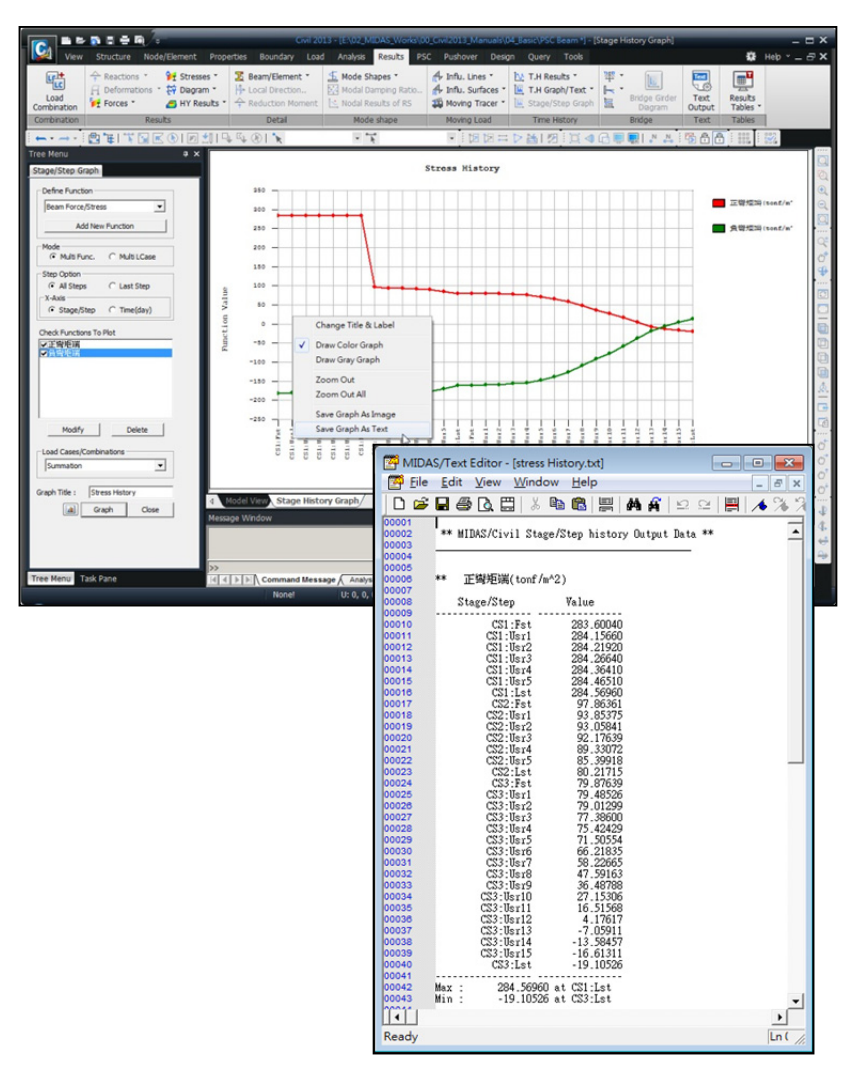

圖37. 產生應力變化圖形的文字檔文件

#### 利用表格查看應力

利用表格查看施工階段分析的結果時,可透過在 *Records Activation* 對話 視窗對單元、載重、施工階段、單元應力的輸出位置等進行選擇來分類查看。

下面利用表格查看支承位置(單元15)的施工階段應力變化。

Results / Result Tables / Beam / *Stress...* Node or Element > 單元 (15) LoadCase/Combinations > Summation(CS) (*開*) Stage/Step > CS1:001(first) ~ CS3:017(last) (*開*) Part Number > Part j (*開*) 니

♀ 按 Shift 鍵全選
 CS1:001到CS3:017
 所有的施工階段。

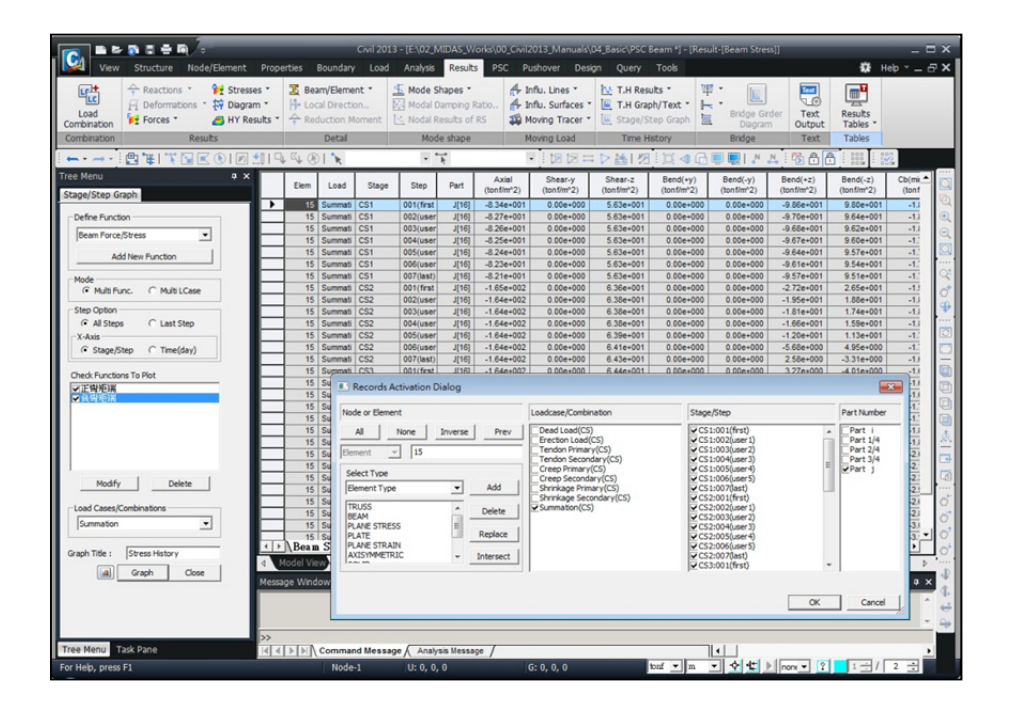

圖38. 各施工階段應力結果表格

# 查看鋼腱的分析結果

接著查看由於預力損失所引起的各施工階段的預力變化狀況。 Tendon Time-dependent Loss Graph 只能對目前施工階段中所包含的鋼腱查看張力變 化,故應先將施工階段轉換到包含相應鋼腱的施工階段後,再選擇 Tendon Time- dependent Loss Graph。鋼腱在各施工階段的應力變化還可透過點擊 Animate 產生動畫來查看。

Results / *Tendon Time-dependent Loss Graph...* Tendon > **Tendon 1** Animate

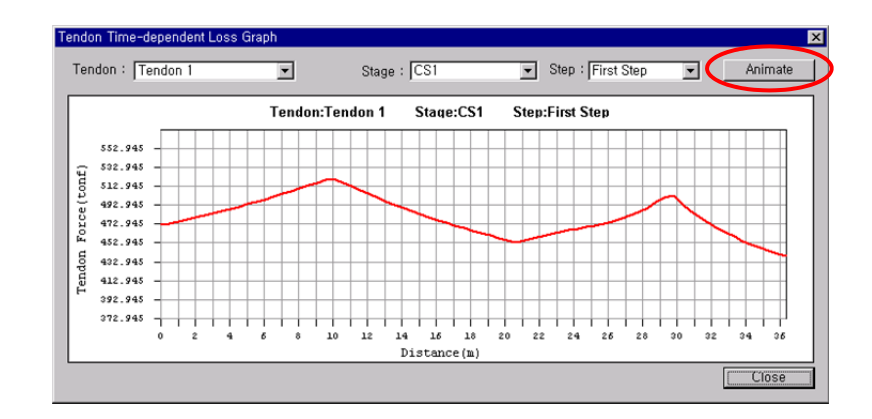

圖39. 預力鋼腱預力損失圖表

## 查看鋼腱座標

midas Civil 可透過表格查看鋼腱單元內的4等分點位置的鋼腱座標。

| Load bination Forces * Bresses            | Beam/Element     Beam/Element     Hencal Direction      Areduction Moment | Mode 9<br>Modal 1 | Shapes *<br>Damping Ra<br>Results of R | tio #    | <ul> <li>Influ. Lines *</li> <li>Influ. Surfaces *</li> <li>Moving Tracer *</li> </ul> | T.H Results *       | 平·<br>上 Brit | lge Girder<br>Dagram 0 | Text Results utput Tables |       |
|-------------------------------------------|---------------------------------------------------------------------------|-------------------|----------------------------------------|----------|----------------------------------------------------------------------------------------|---------------------|--------------|------------------------|---------------------------|-------|
| nonation kesuts                           |                                                                           | Mod               | te snape                               |          | Moving Load                                                                            | - D Ne L KE : 75 -4 | CA CON CON   | ige<br>INN:PR          | I ables                   | : 192 |
| Menu • ×                                  | Tendon Name                                                               | No                | *<br>(m)                               | у<br>(m) | z<br>(m)                                                                               |                     |              | 1.001.0                |                           | - 104 |
| ies works Group Report                    | Tendon 1                                                                  | 0                 | 0.0000                                 | 0.0000   | 0.0000                                                                                 |                     |              |                        |                           |       |
| Analysis Control Data                     | Tendon 1                                                                  | 1                 | 0.0000                                 | 0.0000   | 1.5000                                                                                 |                     |              |                        |                           |       |
| Construction Stage Analyzis [ Stage-Last  | Tendon 1                                                                  | 2                 | 0.5000                                 | 0.0000   | 1.4255                                                                                 |                     |              |                        |                           |       |
| Structures                                | Tendon 1                                                                  | 3                 | 1.0000                                 | 0.0000   | 1.3512                                                                                 |                     |              |                        |                           |       |
| Nodes : 31                                | Tendon 1                                                                  | 4                 | 1.5000                                 | 0.0000   | 1.2772                                                                                 |                     |              |                        |                           |       |
| <ul> <li>Elements : 30</li> </ul>         | Tendon 1                                                                  | 5                 | 2.0000                                 | 0.0000   | 1.2038                                                                                 |                     |              |                        |                           |       |
| I Properties                              | Tendon 1                                                                  | 6                 | 2.5000                                 | 0.0000   | 1.1309                                                                                 |                     |              |                        |                           |       |
| + X Material : 2                          | Tendon 1                                                                  | 7                 | 3.0000                                 | 0.0000   | 1.0590                                                                                 |                     |              |                        |                           |       |
| + Time Dependent Meterial(C&S)            | Tendon 1                                                                  | 0                 | 4.0000                                 | 0.0000   | 0.9660                                                                                 |                     |              |                        |                           |       |
| Time Dependent Meterial(Comp. Strengt)    | Tendon 1                                                                  | 10                | 4.0000                                 | 0.0000   | 0.8500                                                                                 |                     |              |                        |                           |       |
|                                           | Tendon 1                                                                  | 11                | 5,0000                                 | 0.0000   | 0.7833                                                                                 |                     |              |                        |                           |       |
| Section : 1                               | Tendon 1                                                                  | 12                | 5.5000                                 | 0.0000   | 0.7184                                                                                 |                     |              |                        |                           |       |
| Bountanet                                 | Tendon 1                                                                  | 13                | 6.0000                                 | 0.0000   | 0.6557                                                                                 |                     |              |                        |                           |       |
| + supports : 5                            | Tendon 1                                                                  | 14                | 6.5000                                 | 0.0000   | 0.5953                                                                                 |                     |              |                        |                           |       |
| - C State Load Care 1 (Dead Load -1       | Tendon 1                                                                  | 15                | 7.0000                                 | 0.0000   | 0.5376                                                                                 |                     |              |                        |                           |       |
| + C Static Load Case 2 (Prestress 1 : 1   | Tendon 1                                                                  | 16                | 7.5000                                 | 0.0000   | 0.4828                                                                                 |                     |              |                        |                           |       |
| + I.C Static Load Case 3 (Prestress 2 : ] | Tendon 1                                                                  | 17                | 8.0000                                 | 0.0000   | 0.4314                                                                                 |                     |              |                        |                           |       |
| Prestreming Tendon                        | Tendon 1                                                                  | 18                | 8.5000                                 | 0.0000   | 0.3836                                                                                 |                     |              |                        |                           |       |
| II Tendon Property : 1                    | Tendon 1                                                                  | 19                | 9.0000                                 | 0.0000   | 0.3400                                                                                 |                     |              |                        |                           |       |
| + + + Tendon Profile : 2                  | Tendon 1                                                                  | 20                | 9.5000                                 | 0.0000   | 0.3011                                                                                 |                     |              |                        |                           |       |
| Construction Stage : 3                    | Tendon 1                                                                  | 21                | 10.0000                                | 0.0000   | 0.2674                                                                                 |                     |              |                        |                           |       |
| • 📻 CS3 [10000 day(s)]                    | Tendon 1                                                                  | 22                | 10.5000                                | 0.0000   | 0.2395                                                                                 |                     |              |                        |                           |       |
|                                           | Tendon 1                                                                  | 23                | 11.0000                                | 0.0000   | 0.2104                                                                                 |                     |              |                        |                           |       |
|                                           | Tendon 1                                                                  | 25                | 12 0000                                | 0.0000   | 0.2000                                                                                 |                     |              |                        |                           |       |
|                                           | Tendon 1                                                                  | 26                | 12,5000                                | 0.0000   | 0.2046                                                                                 |                     |              |                        |                           |       |
|                                           | Tendon 1                                                                  | 27                | 13.0000                                | 0.0000   | 0.2180                                                                                 |                     |              |                        |                           |       |
|                                           | Tendon 1                                                                  | 28                | 13.5000                                | 0.0000   | 0.2398                                                                                 |                     |              |                        |                           |       |
|                                           | ▲ → Tendon Coordinates                                                    | /                 |                                        |          |                                                                                        | •                   |              |                        |                           | •     |
|                                           | 4 Model View Tendon Coor                                                  | rdinates/         |                                        |          |                                                                                        |                     |              |                        |                           | Þ     |
|                                           | Message Window                                                            | _                 | _                                      | _        |                                                                                        |                     |              |                        |                           | 0.0   |
|                                           |                                                                           | -                 | _                                      |          |                                                                                        |                     |              |                        |                           |       |

Results / Result Tables / Tendon / Tendon Coordinates...

圖40. 鋼腱座標表格

### 查看鋼腱伸長量

鋼腱的伸長量可透過表格查看。

Results / Result Tables / Tendon / Tendon Elongation ...

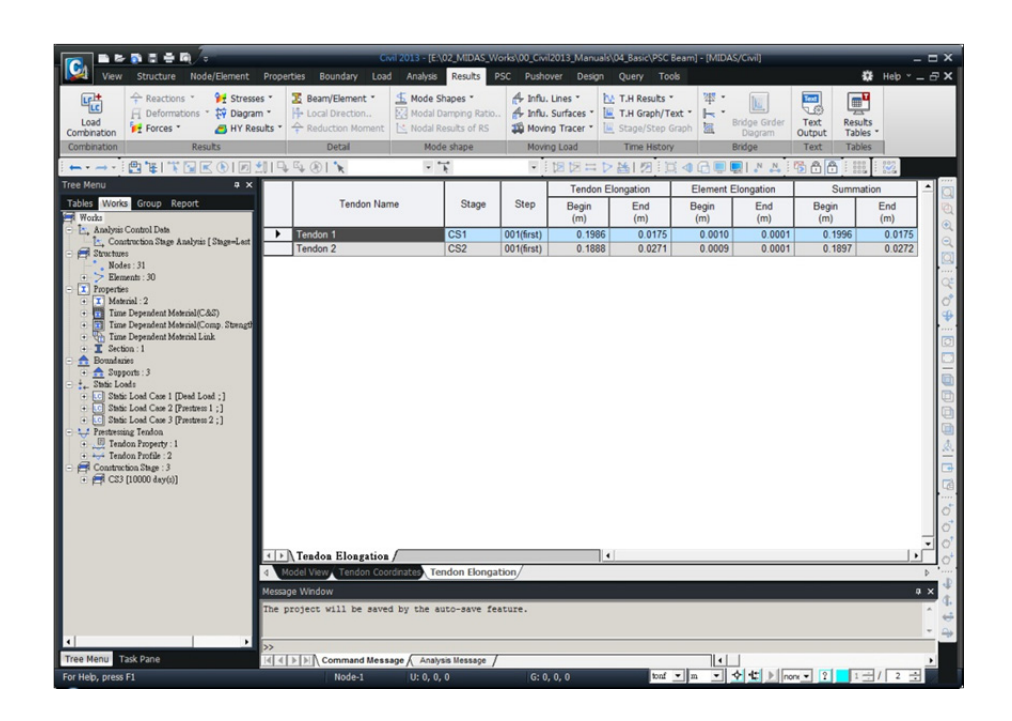

圖41. 鋼腱伸長量表格

# 查看載重組合條件下的內力

以下查看因數化載重組合條件下的彎矩。

| Model View                                         |
|----------------------------------------------------|
| Stage > PostCS                                     |
| Results / Forces / Beam Diagrams                   |
| Load Cases/Combinations > CBall: Comb2             |
| Components $> My$                                  |
| Display Option > 5 Points ; No Fill ; Scale( 1.0 ) |
| Type of Display > Contour (開) ; Legend (開) 니       |

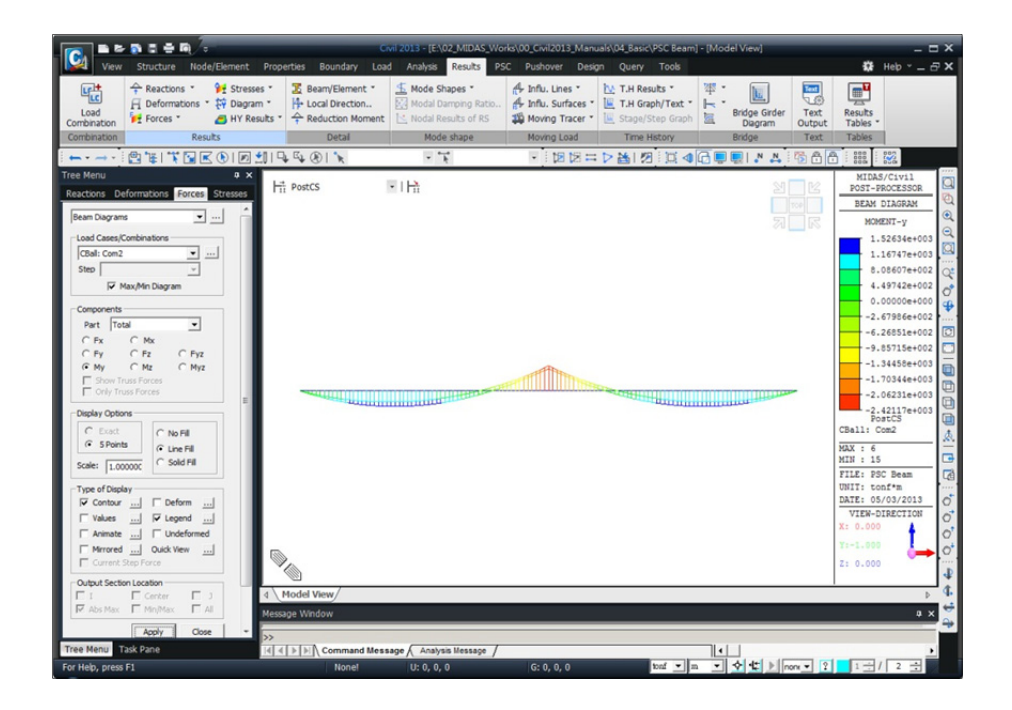

圖42. 載重組合條件下的彎矩圖